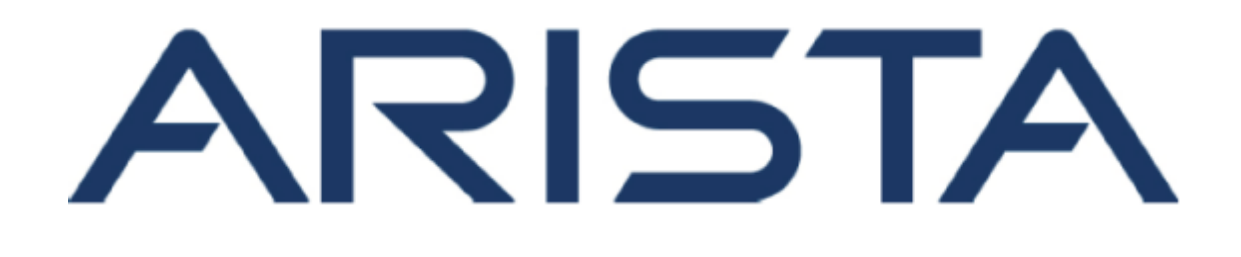

# NetVisor UNUM High Capacity User Guide

# **Arista Networks**

www.arista.com

NetVisor UNUM High Capacity User Guide, version 2022.6.3.2 PDOC-00237-01

| Headquarters                                               | Support                            | Sales                              |
|------------------------------------------------------------|------------------------------------|------------------------------------|
| 5453 Great America Parkway<br>Santa Clara, CA 95054<br>USA | +1-408 547-5502<br>+1-866 476-0000 | +1-408 547-5501<br>+1-866 497-0000 |
| +1-408-547-5500                                            | support@arista.com                 | sales@arista.com                   |

© Copyright 2022 Arista Networks, Inc. All rights reserved. The information contained herein is subject to change without notice. The trademarks, logos and service marks ("Marks") displayed in this documentation are the property of Arista Networks in the United States and other countries. Use of the Marks are subject to Arista Network Terms of Use Policy, available at http://www.arista.com/en/terms-of-use. Use of marks belonging to other parties is for informational purposes only.

# **Table of Contents**

| Introduction                    | . 4 |
|---------------------------------|-----|
| Glossary                        | 6   |
| Specifications                  | 7   |
| Physical Installation           | 10  |
| Hardware Overview               | 11  |
| System Interface                | 15  |
| Network Connections             | 17  |
| High Availability               | 24  |
| HA Considerations - Cluster     | 60  |
| Replace a Failed Cluster Server | 61  |
| Submitting a Service Request    | 69  |
| Appendix A                      | 70  |
| Appendix B                      | 74  |

# Introduction

### Introduction

Arista NetVisor UNUM<sup>™</sup> Unified Management, Automation, and Analytics Platform Software is an application portal originally developed by Pluribus Networks.

Arista NetVisor UNUM is an agile, multi-functional web management portal that enhances the intrinsic automation of the Unified Cloud Fabric architecture. It combines an elastic big data database and intelligent analytics engine with an intuitive and consistent user interface that allows seamless navigation across fully integrated management and analysis modules.

Arista NetVisor UNUM liberates network operators from the complexity of provisioning and operating a complex network, or groups of networks, by automating the complete network life cycle from implementation to operation and optimization, enabling intent-based network operations with vastly reduced deployment times.

Arista NetVisor UNUM - Unified Automation, Management and Analytics

Deploy, Manage, Visualize Multiple Sites from ONE Pane of Glass

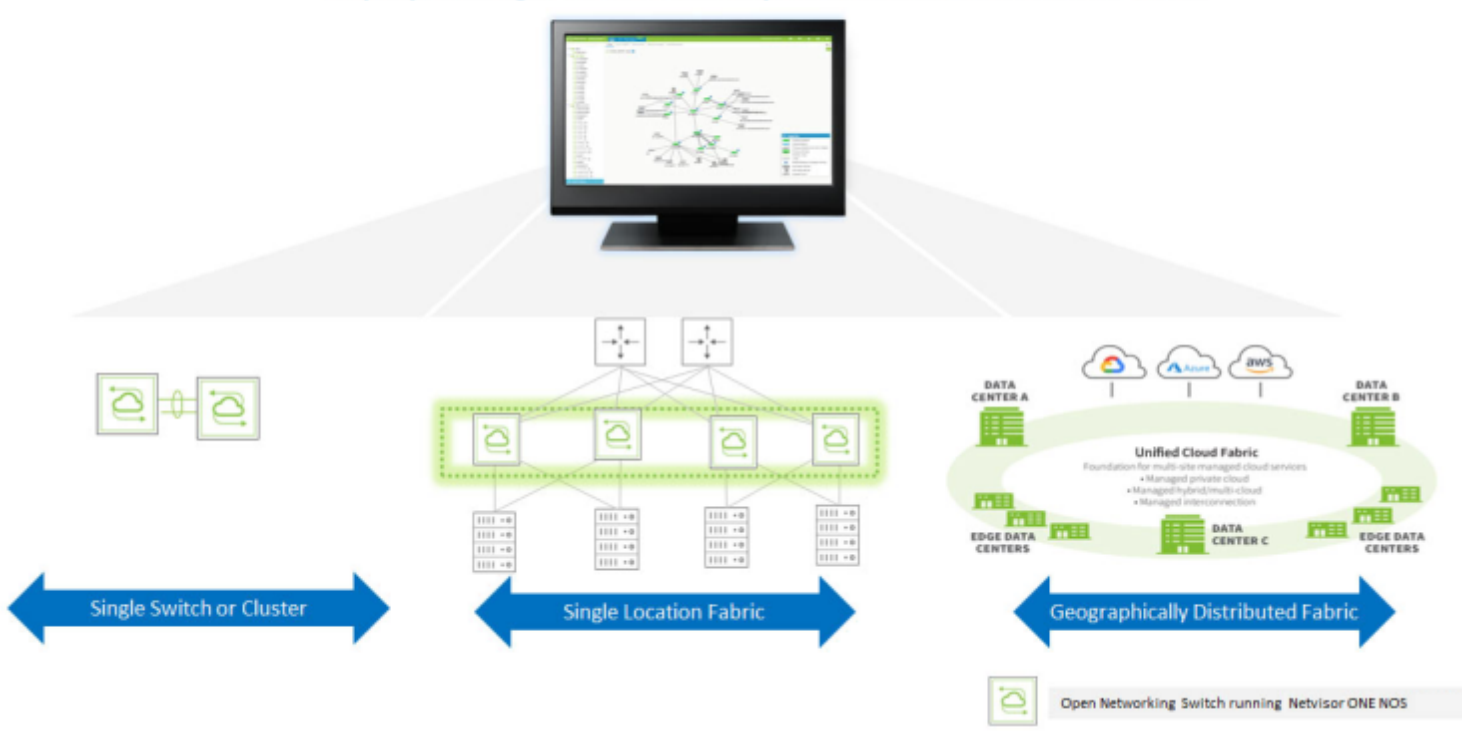

Arista UNUM Management Platform

# Introduction (cont'd)

Arista NetVisor UNUM enables the network administrator to extract analytical value from the telemetry data reported by the network switches powered by the NetVisor OS network operating system.

Once data is collected, Arista NetVisor UNUM relies upon a modern search engine database infrastructure to store, aggregate, filter, correlate and visualize vast amounts of data in real-time as well as with a powerful time machine functionality.

The Arista NetVisor UNUM portal provides a collection of feature-rich applications that manages and orchestrates the gathering and presentation of network analytics using various types of collectors and reporting software.

The UNUM applications rely primarily on features of the NetVisor OS, such as vFLOWs, mirrors, and connections statistics, and can also provide analytics in a non-Arista environment.

At a high-level, Arista NetVisor UNUM supports the following deployment scenarios:

- NetVisor OS as a mirror switch; an out-of-band switch is configured as a mirror in either an existing Arista-switched network or a non-Arista-switched network.
- NetVisor OS as an inband switch; stats are pulled directly from configured switches such as connections, vports, ports, tunnels and, vflow-stats.
- Collectors gather network analytics and feed data into the Arista NetVisor UNUM analytics store(s):
  - The Collector uses the vREST API to gather the analytics data from NetVisor OS.

Arista NetVisor UNUM manages the following applications:

- **Common Infrastructure** a centralized portal launches other applications, provides authentication to the corporate directory (using LDAP), and provides configuration of standard settings.
- **Insight Analytics** this application provides reporting and Search capabilities on data collected from Arista NetVisor UNUM collectors.
- **Switch Analytics** Switch Analytics contains a feature-rich set of management tools providing Traffic Monitoring and Notification services with exceptional drill-down capabilities.
- **Fabric Manager** Fabric Manager contains a feature-rich set of management tools providing configuration tools for Layer 1, Layer 2, and Layer 3 services as well as Security, Monitoring, Analytical, and Service features.

# Glossary of Arista NetVisor UNUM and Arista NetVisor OS Terms

To review the Glossary of Arista NetVisor UNUM and Arista NetVisor OS Terms, please refer to to the HTML document.

# Specifications Arista NetVisor UNUM High Capacity Appliance

Customers without an ESXi infrastructure or limited compute resources can purchase a Pluribus Networks tested and validated, turnkey appliance with UNUM pre-installed. Simply rack, stack, and power on. UNUM is ready to go.

| CPU                    | 32 vCPU (16-core) per server                                 |
|------------------------|--------------------------------------------------------------|
| Memory                 | 256 GB per server                                            |
| Local SSD              | 1920 GBper server                                            |
| Shared NFS SSD         | 960 GB required for HA                                       |
| VMWare ESXi Hypervisor | 6.7, 7.0                                                     |
| Client Requirements    | Google Chrome (Version 44+)<br>Mozilla Firefox (Version 39+) |
| NIC                    | Dual 10G Base-T NIC                                          |
| High Availability (HA) | Yes                                                          |
| Rack Dimensions        | 1ru Base/Medium, 2ru High Capacity                           |

UNUM High Capacity Appliance Specifications

### **Software Requirements & Specifications**

Specifications provided are operational requirements to use UNUM virtual machines. Values do not include ESXi resource requirements.

|                                                         | vCPU (cores)   | RAM     | Storage    |
|---------------------------------------------------------|----------------|---------|------------|
| UNUM Base Capacity VM 4                                 | 8vCPU (4-core) | 64 GB   | 480 GB SSD |
| UNUM Base Capacity VM — Archive Viewer <sup>1,3,4</sup> | 8vCPU (4-core) | 64 GB   | 480 GB SSD |
| UNUM Medium Capacity VM <sup>4</sup>                    | 8vCPU (4-core) | 64 GB   | 960 GB SSD |
| UNUM Medium Capacity VM — Archive Viewer 1,3,4          | 8vCPU (4-core) | 64 GB   | 960 GB SSD |
| UNUM High Capacity VM Cluster 2,4                       | Special        | Special | Special    |
| UNUM High Capacity VM — Archive Viewer 1,3,4            | Special        | Special | Special    |

<sup>1</sup> UNUM Archiver requires the Archiver license and a shared NFS SSD storage to store daily analytics snapshots.

<sup>2</sup> The High Capacity VM cluster runs on four servers. Direct software download for existing servers is not supported, dedicated hardware needs to be purchased. See the Hardware Requirements and Specifications table.

<sup>3</sup> Customers wishing to use UNUM Archiver will require resources for a second VM (provided with the license).

\*All UNUM virtual machines require ESXi 6.7.

UNUM Virtual Machines - Software Requirement & Specifications

# Arista NetVisor UNUM Fabric Manager Scalability Matrix

|                                            | UNUM Base Capacity<br>VM/Appliance | UNUM Medium Capacity<br>VM/Appliance | UNUM High Capacity VM<br>Cluster/Appliance |
|--------------------------------------------|------------------------------------|--------------------------------------|--------------------------------------------|
| Maximum Netvisor One Switches              | 55                                 | 55                                   | 140                                        |
| Maximum Adaptive Cloud Fabrics 5           | 10                                 | 10                                   | 10                                         |
| Maximum Netvisor ONE Switches per Fabric 4 | 32                                 | 32                                   | 128 leafs per super fabric <sup>5</sup>    |
| Syslog Records 1                           | Up to 7 Days                       | Up to 30 Days                        | Up to 60 Days                              |
| Port Stats 2,6                             | 512                                | 768                                  | 1536                                       |
| Tunnel Stats 2,6,7                         | 256                                | 384                                  | 768                                        |
| vFlows Stats 2,3,6                         | 2560                               | 3520                                 | 7040                                       |

<sup>1</sup> Records storage is a rolling first-in first-out window of both flow (nvFlow) and switch analytics records.

<sup>2</sup> Numbers provided are aggregate values of active stats captured. To get a per switch value of active stats captured, divide the value provided by the total number of switches being managed by UNUM. For example, if the UNUM Base Capacity VM is managing 24 switches total, then 512 / 24 = 21 port stats per switch (rounding down).

<sup>3</sup>Local(switch) vFlows. Divide by number of switches to get fabric level vFlows, for example in an 8-node fabric, 2560 divided by 8 would be 320 fabric wide vFlows.

<sup>4</sup>Maximum fabric size of 32 switches is a Netvisor ONE limitation but is listed here for convenience. UNUM supports a number of fabrics and switches, up to the maximum amount of either switches or fabrics. For example, one fabric of 32 nodes, two fabrics of 24 and 26 nodes, three fabrics of 12, 18, and 20 nodes or five fabrics of 11 nodes each for the UNUM Base Capacity virtual machine.

<sup>5</sup> Super Fabric can manage up to four pods, up to 128 leafs and up to 12 spines. Without super fabric any combination of leafs and spines are supported up to 140 total, 32 nodes maximum per fabric.

<sup>6</sup>Number of simultaneous stats collected every ten seconds.

<sup>7</sup> A Tunnel is a virtual connection between two fabric end points.

UNUM Fabric Manager Scalability

# Arista NetVisor UNUM Insight Analytics Scalability Matrix

|                                        | UNUM Base Capacity<br>VM/Appliance | UNUM Medium Capacity<br>VM/Appliance | UNUM High Capacity VM<br>Cluster/Appliance |
|----------------------------------------|------------------------------------|--------------------------------------|--------------------------------------------|
| IA Maximum Records Stored 1,2,3        | 100 million                        | 500 million                          | 2 billion                                  |
| IA Analytics Records, Maximum days 1,3 | Up to 30 Days                      | Up to 30 Days                        | Up to 30 Days <sup>4</sup>                 |
| IA Peak Ingestion Rate <sup>3</sup>    | 1000 flows/sec                     | 1000 flows /sec                      | 10,000 flows/sec                           |

<sup>1</sup>Records storage is a rolling first-in first-out window of both flow (nvFlow) and switch analytics records.

<sup>2</sup>Long-term retention of records, up to the value stated (100M, 500M, 2B). Variations based on network traffic can occur.

<sup>3</sup>Ingestion rate will affect the number of days of records are stored. This can vary based on fabric size and traffic patterns.

<sup>4</sup>Busy environments generating more than 1000 flows per second impact the number of days records are stored. If sustained 10,000 flows per second occur, the maximum days of records stored will be reduced to approximately one week. This environment can be mitigated using the UNUM Archiver license and external SSD storage.

Note: All UNUM fabrics are required to have a minimum of one switch with 16 GB of RAM to act as a communication node. Two 16 GB switches will be required if seed switch redundancy is implemented.

UNUM Insight Analytics Scalability

# Arista NetVisor UNUM 6.3.2 Licensing

#### Ordering Information

Pluribus UNUM software is available in three flavors: a BASE virtual machine, a medium capacity virtual machine, and a high-capacity option which can be ordered on an appliance or installed on four Dell RX740 servers. Refer to the Hardware Requirements and Scalability tables for more information on the different UNUM options. See the ordering information below for Pluribus UNUM, Insight Analytics, server appliances, and add-on reports/alerts. Support is ordered separately, and subscription options are available.

Pluribus UNUM Software is available in three options.

- UNUM-LIC Pluribus UNUM BASE license.
- UNUM-MC-LIC Pluribus medium-capacity license.
- UNUM-HC-LIC Pluribus high-capacity license. Requires either the appliance option below or four Dell RX740 servers ordered directly from Dell, as well as professional services for deployment.

Insight Analytics Module License is optionally licensed in addition to the Pluribus UNUM software.

- IA-MOD-LIC Pluribus Insight Analytics module BASE license. Supports up to 100 million flows.
- IA-MC-MOD-LIC Pluribus Insight Analytics Medium-Capacity (MC) module license. Supports up to 500 million flows.
- IA-HC-MOD-LIC Pluribus Insight Analytics High-Capacity (HC) module license. Supports up to 2 billion flows. Cannot be deployed on existing customer hardware HC server appliance or four Dell RX740 are required.
- IA-SC-MOD-LIC Introductory, low-cost license for Insight Analytics that will enable the storage of 1 million flows.

#### UNUM Appliance Hardware

AP-HC-HW — UNUM high capacity hardware server appliance. Hardware only (software licenses are required) – add to order when a high-capacity
appliance is needed. Requires professional services deployment.

#### Other Optional, add-on UNUM Licenses

- UNUM-RPRT-LIC Pluribus UNUM add-on reporting license.
- UNUM-ALRT-LIC Pluribus UNUM add-on e-mail alert license.
- UNUM-ARCHIVER-LIC Archive daily snapshots capturing Insight & Switch Analytics meta data to an NFS repository (network folder) for long term storage. Includes a second UNUM "viewer" virtual machine so that archived data can be loaded and analyzed.

#### UNUM Licensing Information

For more information about the Hardware and Specifications and Scalability please refer to the Arista NetVisor UNUM Platform Data Sheet.

# **Physical Installation**

Please refer to "**Server Installation**" section in the Users Manual (MNL-1662). Follow the "Manuals" link at the following location:

https://www.supermicro.com/products/system/2U/2028/SYS-2028TP-HTTR.cfm

Please review and follow all Warnings! outlined in the above documentation.

# **High Capacity Appliance Hardware Overview**

The 2RU Arista NetVisor UNUM High Capacity Appliance is a unique server system. With four system boards incorporated into a single chassis acting as four separate server nodes.

#### **Server Nodes**

Each of the four server boards act as a separate server node in the system.

As independent server nodes, each may be powered off and on without affecting the others.

In addition, each server node is a hot-swappable unit that may be removed from the rear of the chassis.

The server nodes are connected to the server back-plane by means of an adapter card.

**Note:** A guide pin is located between the upper and lower server nodes on the inner chassis wall. This guide pin also acts as a "stop" when a server node is fully installed. If too much force is used when inserting a server node this pin may break off. Take care to slowly slide a server node in until you hear the "click" of the locking tab seating itself.

Each Server node consists of:

#### Processors

Dual Intel<sup>®</sup> Xeon<sup>®</sup> E5-26x series processors.

### Memory

Sixteen DIMM slots supporting 256 GB of ECC RDIMM (Registered DIMM) memory.

### **Serial ATA**

A Serial ATA controller is integrated to provide dual 1.2 TB SSD Drives.

**Warning:** The SATA drives are physically hot-swappable units, however doing so during regular operation results in loss of data in the Arista NetVisor UNUM High Capacity Appliance.

**Recommended Procedure:** Under normal operation, power down the server node and data redistribute across the nodes, and then the SATA drives can be safely removed without data loss.

# **Onboard Controllers/Ports**

An Intel Gigabit (100/1000/10000 Mb/s) Ethernet dual-channel controller is included. Using an AOC Card not a supported configuration.

I/O ports include a VGA (monitor) port, two USB 3.0 ports, an IPMI dedicated LAN port and two Ethernet ports, Eth0 and Eth1. Eth0 is used for Management, Eth1 is used for internal server node to server node communications.

Eth1 must be isolated from the public network.

## **Other Features**

Other onboard features that promote system health include onboard voltage monitors, auto-switching voltage regulators, chassis and CPU overheat sensors, server node manager software and BIOS rescue.

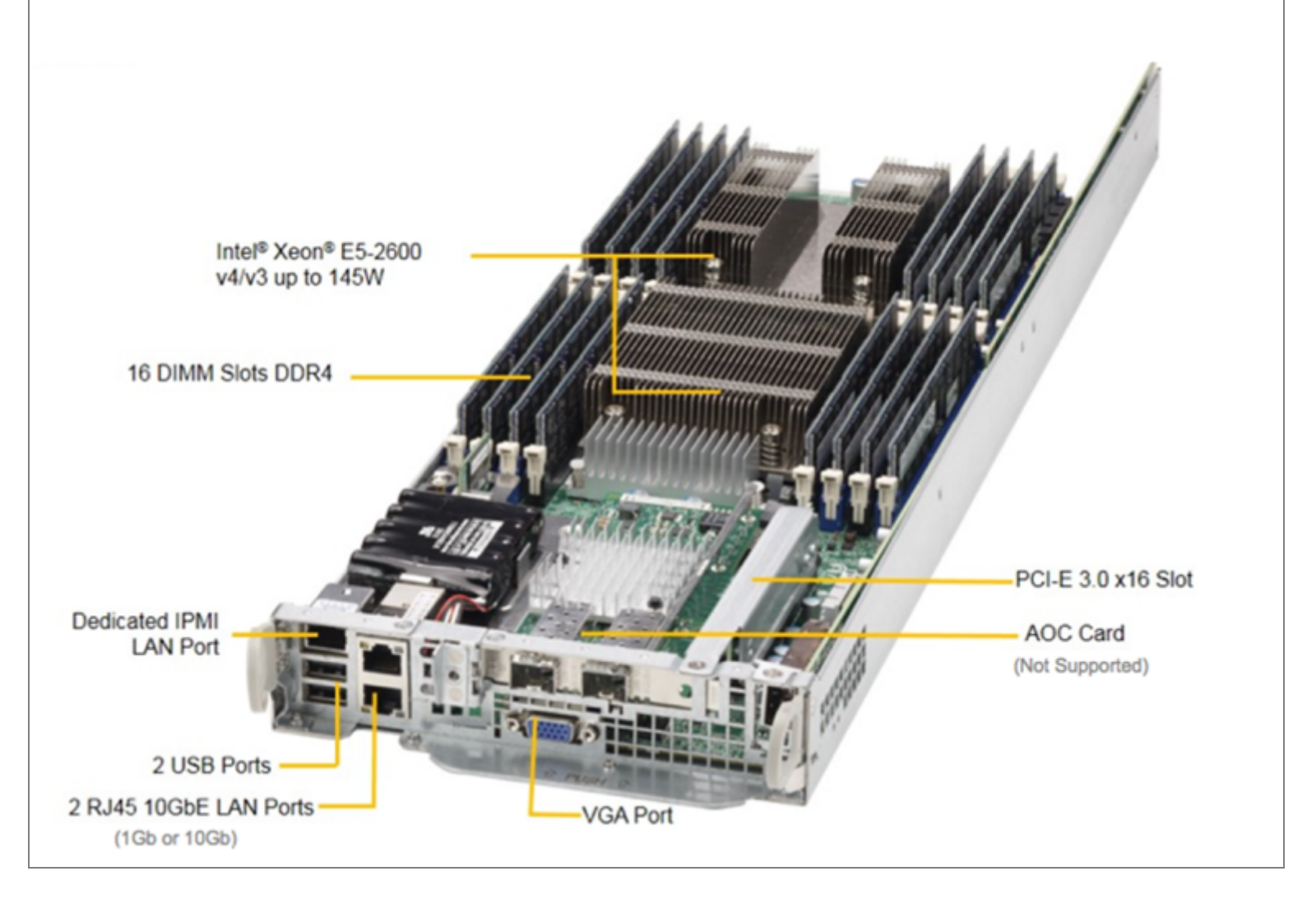

Server Nodes

# **Server Chassis Features**

The following is a general outline of the main features of the appliance chassis.

# **System Power**

Each chassis model includes redundant, hot-plug high-efficiency 80-plus Platinum certified power supplies, rated at 2000 Watts. In the unlikely event your power supply fails, replacement is simple and can be accomplished without tools. An amber light will be illuminated on the power supply when the power is off. An illuminated green light indicates that the power supply is operating.

# **Cooling System**

The chassis contains four system fans, which are powered from the back-plane.

# **Mounting Rails**

The Arista NetVisor UNUM High Capacity Appliance includes a set of quick-release rails, and can be placed in a rack for secure storage and use. To setup your rack, follow the step-by-step instructions included in the SMCI manual.

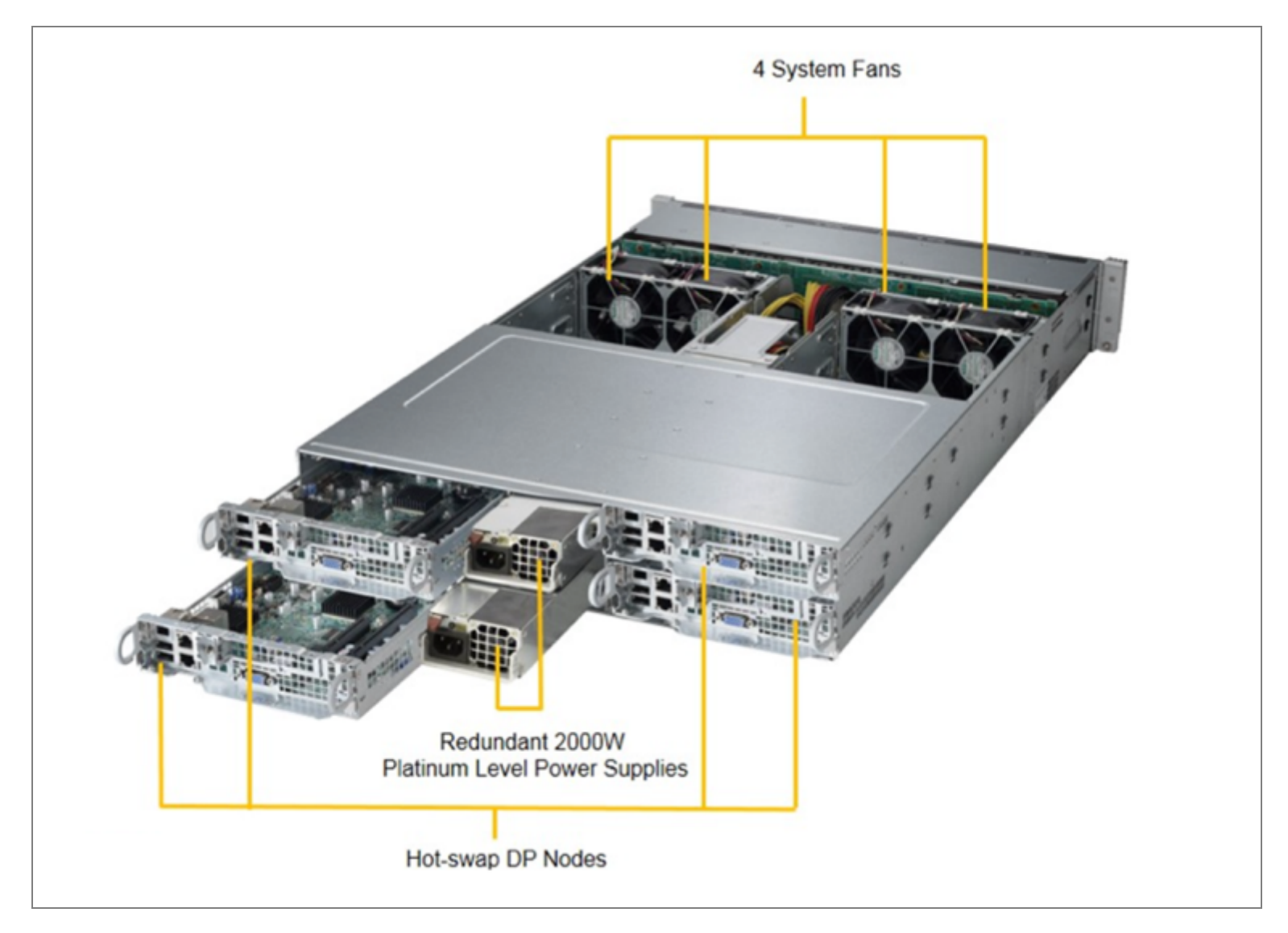

Server Chassis Features

# **System Interface**

## **High Capacity Appliance Interface**

There are several LEDs on the control panel and on the drive carriers to keep you constantly informed of the overall status of the system.

This chapter explains the meanings of all LED indicators and the appropriate response you may need to take.

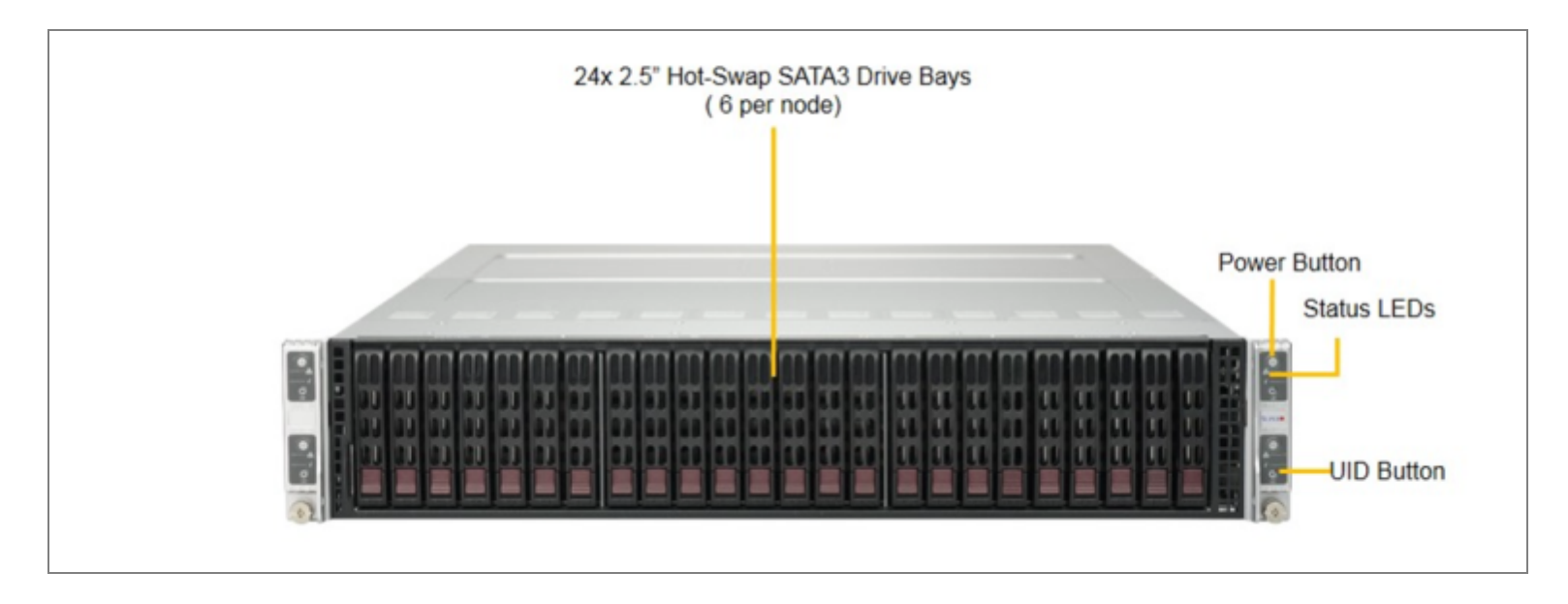

LED Indicators

### **Control Panel Button**

#### Power

The main power button on each of the four control panels is used to apply or remove power from the power supply to each of the four server nodes in the chassis.

The power button has a built-in LED which will turn green when the power is on.

Each of the four server nodes are powered on and off individually.

Powering off one server node does not affect the power of the other server nodes.

Turning power off with this button does not remove power from the chassis, hence caution must be used when servicing.

# UID

The UID button is used to turn on or off the blue light function of the LED. Once the blue light is activated, the unit can be easily located in very large racks and server banks.

# **Control Panel LEDs**

The four control panels are located on the front handle of the chassis.

Each control panel has two additional LEDs.

These LEDs provide you with critical information related to different parts of the system.

This section explains what each LED indicates when illuminated and any corrective action you may need to take.

# Alert

This LED is illuminated when an alert condition occurs:

- A solid red light indicates an overheat condition in the system
- A flashing red light which flashes in one second intervals indicates a fan failure
- A flashing red light which flashes in four second intervals indicates a power failure

When notified of an alert, check the routing of the cables and make sure all fans are present and operating normally.

You should also check to make sure that the chassis covers, and air shrouds are installed.

This LED will remain flashing or on as long as the temperature is too high, or a fan does not function properly.

### NIC

Indicates network activity on either LAN1 or LAN2 when flashing.

# **Drive Carrier LEDs**

### **SATA Drives**

Each drive carrier has two LEDs.

- Blue: When illuminated, this blue LED (on the front of the drive carrier) indicates drive activity. A connection to the back-plane enables this LED to blink on and off when that drive is being accessed
- Red: The red LED to indicate a hard drive failure.

# **High Capacity Appliance Network Interface**

After installation of the Arista NetVisor UNUM High Capacity Appliance, network activity must be setup as follows (please refer to the figure below for proper connections):

- 1. For proper operation the Arista NetVisor UNUM High Capacity Appliance requires a separate 1G or 10G switch for connectivity between eth1 on all Server nodes.
- 2. Connect your Management Network to Eth0 (1G or 10G) on Server node A. By default, Server node A (Host) is configured for DHCP. To set a static IP, see Appendix A.
- 3. It is required to connect Eth1 into an isolated 1G or 10G switch. Server nodes will communicate via Eth1, with the following IP Addresses:
  - a. 172.16.250.150 172.16.250.162
- 4. Plug in redundant power connections with the provided cables ONLY and power up.

# High Capacity Appliance Network Interface (cont'd)

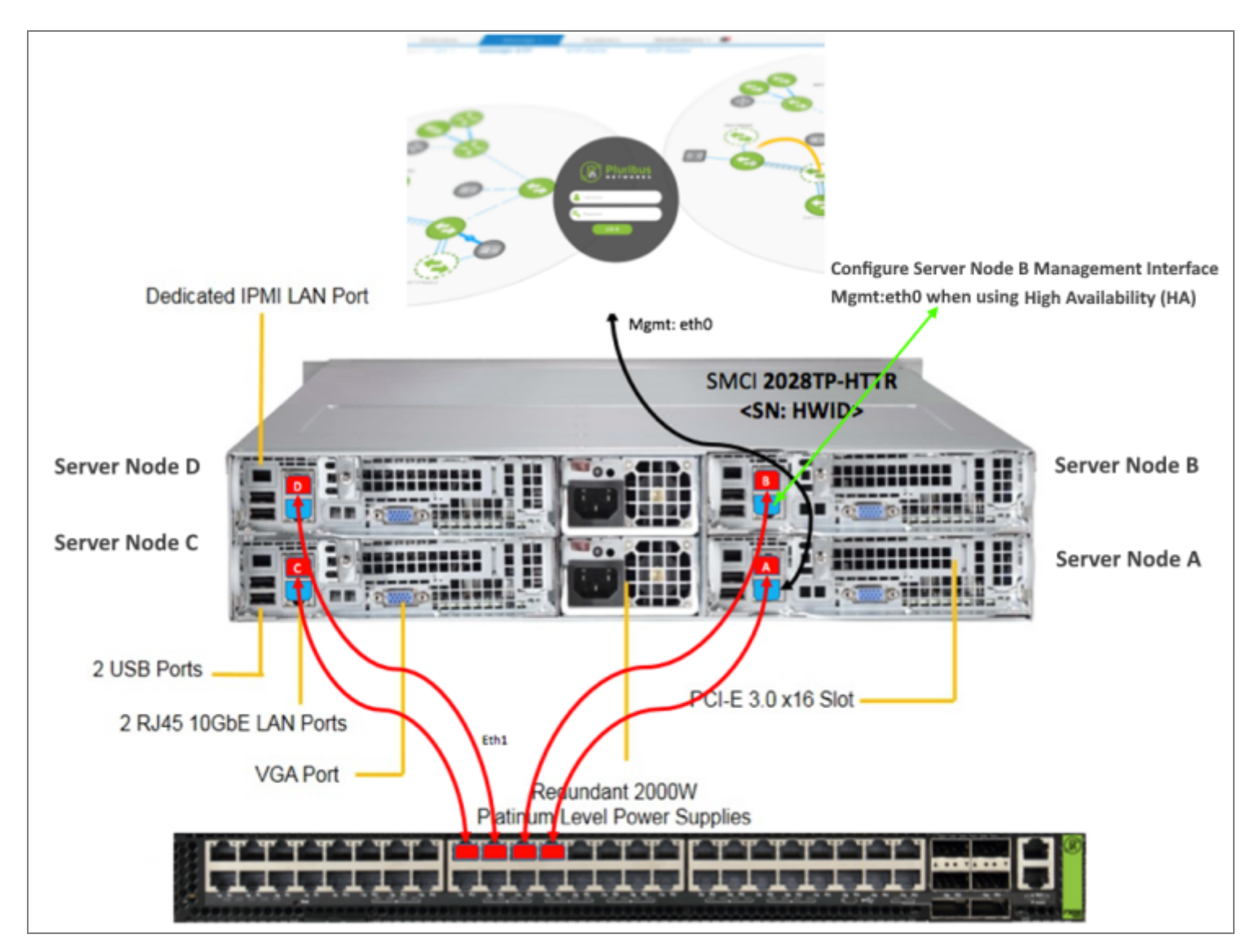

Network Connections

# High Capacity Appliance Network Interface (cont'd)

**NOTE:** Eth1 connections are not configured on a VLAN, please contact Arista Technical support if one of the following must occur:

- More than one Arista NetVisor UNUM High Capacity Appliance plugged into the same switch (by default, all appliances come with the same pre-configured Eth1 IP addresses), and each Appliance isolated in a separate and dedicated VLAN.
- You want to change the default Eth1 IP Addresses of: 172.16.250.150 172.16.250.162.
- 5. Connect VGA console and IPMI as desired. IPMI default configuration is DHCP.
- 6. USB connections are not advised.
- 7. The Arista NetVisor UNUM High Capacity Appliance, comes with the Arista NetVisor UNUM software pre-installed.
- 8. Upon boot up, by default Arista NetVisor UNUM will use DHCP to obtain a Management / eth0 IP address. If a Static IP is desired, see Appendix B.
- 9. It is highly recommended that the default root password of your Server nodes be changed from test123.

**NOTE:** It is required that all Server nodes have the same root password.

To change the root password of your Server nodes, you can do the following:

Log onto each Server node as root using the ESXi web client (or vSphere client if you have access):

## **VMware ESXi** Welcome

#### **Getting Started**

If you need to access this host remotely, use the following program to install vSphere Client software. After running the installer, start the client and log in to this host.

- Download vSphere Client for Windows
- Open the VMware Host Client

To streamline your IT operations with vSphere, use the following program to install vCenter. vCenter will help you consolidate and optimize workload distribution across ESX hosts, reduce new system deployment time from weeks to seconds, monitor your virtual computing environment around the clock, avoid service disruptions due to planned hardware maintenance or unexpected failure, centralize access control, and automate system administration tasks.

#### Download VMware vCenter

If you need more help, please refer to our documentation library:

vSphere Documentation

#### For Administrators

#### vSphere Remote Command Line

The Remote Command Line allows you to use command line tools to manage vSphere from a client machine. These tools can be used in shell scripts to automate day-to-day operations.

- Download the Virtual Appliance
- Download the Windows Installer (exe)
- Download the Linux Installer (tar.gz)

#### Web-Based Datastore Browser

Use your web browser to find and download files (for example, virtual machine and virtual disk files).

Browse datastores in this host's inventory

#### For Developers

#### vSphere Web Services SDK

Learn about our latest SDKs, Toolkits, and APIs for managing VMware ESX, ESXi, and VMware vCenter. Get sample code, reference documentation, participate in our Forum Discussions, and view our latest

Sessions and Webinars.
 Learn more about the Web Services SDK

Browse objects managed by this host

Copyright © 1998-2016 VMware, Inc. All rights reserved. This product is protected by U.S. and international copyright and intellectual property laws. VMware products are covered by one or more patents listed at http://www.vmware.com /go/patents.

VMware is a registered trademark or trademark of VMware, Inc. in the United States and/or other jurisdictions. All other

VMware Welcome Screen

Select "Change Password"

| vmware <sup>,</sup> ESXi <sup>,</sup>                                                  |                                                                                                    |                                               | - 1                                        | Help - 1 | Q Search -                                                                                                    |
|----------------------------------------------------------------------------------------|----------------------------------------------------------------------------------------------------|-----------------------------------------------|--------------------------------------------|----------|----------------------------------------------------------------------------------------------------|
| Ta Navigator                                                                           | localhost.localdomain                                                                                                    | 2 Auto-refresh                                |                                            |          |                                                                                                    |
| Host Manage Monitor      Given Virtual Machines      Monitor      Monitor      Monitor | Image: Sever intermediate intermediate intermedintermediate intermediate intermediate intermediate inter | Change password<br>Client settings<br>Log out | USED: 245.67 C<br>STORAGE<br>USED: 613.8 G | 8        | FREE: 30.5 GHz<br>9%<br>CAPACITY: 33.6 GHz<br>FREE: 15.22 GB<br>00%<br>CAPACITY: 255.89 GB<br>FREE: 1.58 TB<br>22%<br>CAPACITY: 2.19 TB |
| Storage                                                                                | * Hardware * Configuration                                                                                                    |                                               |                                            |          |                                                                                                    |

VMware Change Password Dashboard

Enter New Password:

| <mark>8</mark> Change pass | word                               |                        |  |
|----------------------------|------------------------------------|------------------------|--|
|                            | New password<br>New password again |                        |  |
|                            |                                    | Change password Cancel |  |

VMware Change Password

IMPORTANT: Repeat for each Server node, root passwords must be the same on each.

10. The Primary Server Node A, runs the Arista NetVisor UNUM Web Interface.

You can find the IP of your Arista NetVisor UNUM Primary VM via the ESXi web client (or vSphere client if you have access), log in with the your newly set root password:

| vmware <sup>,</sup> ESXi <sup>,</sup>    |                                                                                                    |                         |
|------------------------------------------|----------------------------------------------------------------------------------------------------|-------------------------|
| Navigator                                | VCFC-2.3.0-jenkins-st-4611                                                                                                    |                         |
| <ul> <li>Host</li> <li>Manage</li> </ul> | 📑 Console   🕨 Power on 🔳 Shut down 🔢 Suspend 🧐 Restart   🥒 I                                                                                                    | Edit settings   C Refre |
| Monitor                                  | VCFC-2.3.0-jenkins-st-4611                                                                                                    |                         |
| 👻 🗗 Virtual Machines 👘 1                 | Compatibility ESXi 5.1 and later (VM                                                                                                    | version 9)              |
| VCFC-2.3.0-jenkins-st-4                  | VMware Tools Yes<br>CPUs 8                                                                                                    |                         |
| Monitor                                  | Memory 64 GB                                                                                                    |                         |
| More VMs                                 | Host name vcf-center                                                                                                    |                         |
| > 🗄 Storage 📃 1                          |                                                                                                    |                         |
| > Q Networking 2                         | ✓ General Information                                                                                                    |                         |
|                                          | ▼ 👱 Networking                                                                                                    |                         |
|                                          | Host name vcf-center                                                                                                    |                         |
|                                          | IP addresses 1. 172.18.0.1<br>2. fe80::42:56ff:fe94:69a1<br>3. fe80::d880:edff:fe32:af70<br>4. fe80::20c:29ff:fed1:13f2<br>5. fe80::d861:42ff:feb0:cb2d<br>6. 172.16.251.1<br>7. fe80::20c:29ff:fed1:13e8<br>8. fe80::84f0:4cff:fe93:5604<br>9. 172.17.0.1<br>10. 10.110.0.200 |                         |
|                                          | 11. fe80::20c:29ff;fed1:13de<br>12. fe80::6cea:20ff;fe59:3392                                                                                                    |                         |

Arista NetVisor UNUM Primary VM

In the above example, you will see the IP from your DHCP server, in this case it is "10.x.x.x", but the actual IP will depend on your DHCP configurations.

11. Once you obtain the IP of your Arista NetVisor UNUM, use a Chrome browser to connect for the best experience.

- 12. Please refer to the Arista NetVisor UNUM Installation & User's Guide for SW configuration and current Release Notes for configuration and operating instructions:
  - a. These documents can be found at: https://www.pluribusnetworks.com/get-started/unum

|            | Log in with your Support credentials |
|------------|--------------------------------------|
|            | OR                                   |
| Your email |                                      |
| Password   |                                      |
| Log in     | Forgot password?                     |
|            |                                      |

Pluribus Networks Cloud Login Screen

**NOTE:** All content of the Installation & User's Guide is applicable to both the Arista NetVisor UNUM Standalone VM as well as the Arista NetVisor UNUM High Capacity Appliance unless otherwise noted. There is no need to download the OVA software as it comes pre-installed on the High-Capacity Appliance.

The software upgrade procedure is the same for both the Standalone VM/Appliance and the High Capacity Appliance.

If supported between two compatible versions, upgrade software can also be obtained from: https://www.pluribusnetworks.com/get-started/unum

# Configuring UNUM to use VMware vSphere High Availability (HA)

**Note:** Appropriate VMware licensing required when using vSphere HA. VMware vSphere Enterprise licensing recommended.

To fully utilize high availability for your UNUM instance, the general configuration process is as follows:

- Create a DataCenter on the VMware vCenter, if a datacenter does not currently exist.
- Create a VMWare Cluster.
- Create a shared Datastore.
- Migrate the primary UNUM instance.
- Configure HA on the cluster.
- Validate the configuration in VMware and UNUM Database Health.

More detailed instructions are listed below in the Configure High Availability section.

The following series of illustrations are examples of a fully configured UNUM HA instance and using UNUM to monitor cluster health.

## Summary

- **ESXi Server Node A** configured on IP address 10.110.0.207.
- **ESXi Server Node B** configured on IP Address 10.110.0.208.
- **PN-Unum-main** UNUM application instance running on Node A and fails over to Node B as necessary.
- **PN-Unum-data-2** UNUM datanode residing on local datastore on Node A.
- **PN-Unum-data-3** UNUM datastore residing on local datastore on Node B.

| vm vSphere Client Menu V                                                                                                    | 2 Search in all environments                                                                                                    | C ? ~ Administrator@VSPHERELOCAL ~ 3                                                                                                    |
|----------------------------------------------------------------------------------------------------|----------------------------------------------------------------------------------------------------|----------------------------------------------------------------------------------------------------|
| □ □ □<br>→ □ 10.110.2.62<br>→ □ UNUM-DataCenter2<br>→ □ DN-Cluster                                                           | IO.110.0.208     ACTIONS ~       Summary     Monitor     Configure     Permissions     VM       Hypervisor:     VMware ESXi, 6.7.0, 1432                              | Ms Datastores Networks Updates                                                                                                    |
| <ul> <li>10.110.0.207</li> <li>10.110.0.208</li> <li>PN-Unum-data-2</li> <li>PN-Unum-data-3</li> <li>PN-Unum-main</li> </ul> | Model: SYS-2028TP-HTTR<br>Processor Type: Intel(R) Xeon(R) CPU E5-<br>Logical Processors: 32<br>NICs: 4<br>Virtual Machines: 2<br>State: Connected<br>Uptime: 27 days | 2620 v4 @ 2.10GHz Used: 1.3 GHz Capacity: 33.4 GHz<br>Merrory Free: 173.75 GB<br>Used: 12.14 GB Capacity: 255.89 GB<br>Blorage Free: 8.83 TB<br>Used: 1 TB Capacity: 9.63 TB |
|                                                                                                    | Hardware                                                                                                    | Configuration     v                                                                                                    |
|                                                                                                    | Tags Assigned Tag Category Description                                                                                                    | Related Objects     Cluster                                                                                                    |
|                                                                                                    |                                                                                                    | Update Manager  Host Baseline  Compliant (never checked) Compliance                                                                                                    |
|                                                                                                    | No items to displa<br>Assign Remove                                                                                                    | Precheck     ⑦ Remediation status unknown Remediation State     (never checked)                                                                                              |
|                                                                                                    | Custom Attributes                                                                                                    | CHECK COMPLIANCE PRE-CHECK REMEDIATION                                                                                                    |
|                                                                                                    | Attribute Value<br>AutoDeploy.Machineidentity                                                                                                    |                                                                                                    |
| Recent Tasks Alarms                                                                                                    |                                                                                                    | \$                                                                                                    |

Fully Configured High Availability UNUM Instance

# **DN Cluster ESXi Hosts**

- ESXi Server Node A configured on IP address 10.110.0.207
- ESXi Server Node B configured on IP Address 10.110.0.208

| vm vSphere Client Menu V                                                                                      | Q Search in all environments                                                                            | C   C                            | ⑦ ∽ Administrator@∨SPHI | ERELOCAL V         |
|----------------------------------------------------------------------------------------------------|----------------------------------------------------------------------------------------------------|----------------------------------|-------------------------|--------------------|
| <ul> <li>□ □ □ ○</li> <li>□ □ □ ○</li> <li>□ □ □ □ ○</li> <li>□ □ □ □ □ □ □ □ □ □ □ □ □ □ □ □ □ □ □</li></ul> | DN-Cluster     ACTIONS ~       Summary     Monitor     Configure     Per       Hosts     Resource Pools | rmissions <mark>Hosts</mark> VMs | Datastores Networks     | Updates            |
| PN-Unum-data-2                                                                                                | Name ↑ 🧼 🗸 State                                                                                        | <ul> <li>✓ Status</li> </ul>     | ~ Cluster ~             | Consumed CPU % ~ C |
| PN-Unum-data-3                                                                                                | 🗌 10.110.0.207 Conr                                                                                     | nected 🗸 Normal                  | DN-Cluster              | 1%                 |
| PN-Onum-main                                                                                                  | 10.110.0.208 Conr                                                                                       | nected 🗸 Normal                  | DN-Cluster              | 3%                 |
|                                                                                                    |                                                                                                    |                                  |                         | C Export 2 items   |

Fully Configured High Availability UNUM Instance - Hosts

## **DN Cluster Virtual Machines**

- **PN-Unum-main** UNUM application instance running on Node A and fails over to Node B as necessary.
- **PN-Unum-data-2** UNUM datanode residing on local datastore on Node A.
- PN-Unum-data-3 UNUM datastore residing on local datastore on Node B.

| vm vSphere Client Menu V                                                                                                    | Q Search in all environments                                                                             |                    | C   ? ~   Adm     |                                  |
|----------------------------------------------------------------------------------------------------|----------------------------------------------------------------------------------------------------|--------------------|-------------------|----------------------------------|
| <ul> <li>□</li> <li>□</li></ul> | Image: DN-Cluster     ACTIONS ~       Summary     Monitor     Configure       Virtual Machines     vApps | Permissions Hosts  | VMs Datastores    | Networks Updates                 |
| PN-Unum-data-2                                                                                                    | Name 🕇 🛛 🗸                                                                                               | State ~ Status     | Provisioned Space | Used Space v Host CPU v Host Mer |
| PN-Unum-data-3                                                                                                    | PN-Unum-data-2                                                                                           | Powered On 🗸 Norma | 664.09 GB         | 664.09 GB 252 MHz 38.09 G        |
| Pre-onum-main                                                                                                    | PN-Unum-data-3                                                                                           | Powered On 🗸 Norma | 664.09 GB         | 664.09 GB 189 MHz 36.22 G        |
|                                                                                                    | PN-Unum-main                                                                                             | Powered On 🗸 Norma | 600 GB            | 19.17 GB 1.26 GHz 42.64 G        |
|                                                                                                    |                                                                                                    |                    |                   | 🕒 Export   3 items               |

Fully Configured High Availability UNUM Instance - Virtual Machines

#### **UNUM Instance**

The PN-Unum-main shown currently running on ESXi instance 10.110.0.208 and in vSphere HA protection mode (High Availability).

Should this instance go down or offline the UNUM application switches over to run on ESXi instance 10.110.0.207.

| vm vSphere Client Menu V C                                                                                                    |                                                                                      |                                                                                                    |                              | C ©~                                                                                                    | Administrator@VSPHERE.LC | cal v 🛛 🕤                                                                     |
|----------------------------------------------------------------------------------------------------|--------------------------------------------------------------------------------------|----------------------------------------------------------------------------------------------------|------------------------------|----------------------------------------------------------------------------------------------------|--------------------------|-------------------------------------------------------------------------------|
|                                                                                                    | PN-Unum-main Summary Monitor Configu                                                 | 🕨 💻 😴 🦻 🔉 🔺<br>re Permissions Datasto                                                                                                    | <b>CTIONS -</b>              | /odates                                                                                                    |                          |                                                                               |
| UNUM-DataCenter2        DN-Cluster       10.100.0.207      10.100.0.208      PN-Unum-data-2      PN-Unum-data-3      PN-Unum-main | Powered Cn      Launch Web Console      Launch Remote Console      Most:      Output | 25: Ubuntu Linux (64-bit)<br>Ubitty: ESXI 5.1 and later (VM v<br>Tools: Running, version:10304<br>More info<br>unum<br>esses: 172.16.250.150<br>View all 3 IP addresses<br>10.110.0.208 | ersion 9)<br>(Guest Managed) |                                                                                                    |                          | CPU USAGE<br>1.05 GHz<br>MEMORY USAGE<br>1.28 GB<br>STORAGE USAGE<br>19.17 GB |
|                                                                                                    | VM Hardware  CPU  Memory  Hard disk 1                                                | 8 CPU(s)                                                                                                    | tive                         | Notes<br>UNUM v6.2.0<br>Copyright (8) 2020-2021 Pluribus Networks<br>Use subject to license agreement<br>Edit Notes | 5                        | Ŷ                                                                             |
|                                                                                                    | > Network adapter 1                                                                  | VM Network (connected)                                                                                                    |                              | Custom Attributes                                                                                                   |                          | ^                                                                             |
|                                                                                                    | > Network adapter 2                                                                  | AutoCluster (connected)                                                                                                    |                              | Attribute                                                                                                    | Value                    |                                                                               |
|                                                                                                    | > Network adapter 3                                                                  | VM Network (connected)                                                                                                    |                              |                                                                                                    |                          |                                                                               |
|                                                                                                    | CD/DVD drive 1                                                                       | Disconnected                                                                                                    | Ч <sub>р</sub> ч             |                                                                                                    |                          |                                                                               |
|                                                                                                    | > Video card                                                                         | 4 MB                                                                                                    |                              |                                                                                                    |                          |                                                                               |
|                                                                                                    | VMCI device                                                                          | Device on the virtual machine<br>provides support for the virtu<br>communication interface                                                                                              | PCI bus that<br>al machine   | Edt.                                                                                                    |                          | No items to display                                                           |
|                                                                                                    | > Other                                                                              | Additional Hardware                                                                                                    |                              | vSphere HA                                                                                                    |                          | ^                                                                             |
|                                                                                                    | Compatibility                                                                        | ESXI 5.1 and later (VM version                                                                                                    | 19)                          | Felure                                                                                                    | Response                 |                                                                               |
|                                                                                                    | Edit Settings                                                                        |                                                                                                    |                              | Host failure                                                                                                    | ✓ Restart VMs            |                                                                               |
|                                                                                                    | Related Objects                                                                      |                                                                                                    | ~                            | Host Isolation                                                                                                    | Disabled     Disabled    |                                                                               |
|                                                                                                    |                                                                                      |                                                                                                    |                              | Datastore with Permanent Device Loss                                                                                | Disabled                 |                                                                               |
|                                                                                                    | Tags                                                                                 |                                                                                                    | ^                            | Datastore with All Paths Down                                                                                       | Disabled                 |                                                                               |
|                                                                                                    | Assigned Tag Car                                                                     | tegory Descr                                                                                                    | lption                       | Guest not heartbeeting                                                                                              | Disabled                 |                                                                               |
| Recent Tasks Alarms                                                                                                    |                                                                                      |                                                                                                    |                              | Traprete 7 to PROBE                                                                                                 |                          | *                                                                             |

Fully Configured High Availability UNUM Instance - vSphere HA Protection Mode

# **Datastores**

- Datastore-HC shared instance used by UNUM HA and VMware Heartbeat.
- **Datastore2-HC** shared instance used for VMware Heartbeat.

| vm vSphere Client Menu V                                                                                                    | Q Search in all environments                                                                                                    | G             | ⑦ ∨ Administ  | zator@VSPHERELOCAL ∽                                           | $\odot$ |
|----------------------------------------------------------------------------------------------------|----------------------------------------------------------------------------------------------------|---------------|---------------|----------------------------------------------------------------|---------|
| Image: Control 2.62         ✓ Image: Control 2.62         ✓ Image: Control 2.62 | Image: DN-Cluster     ACTIONS ~       Summary     Monitor     Configure     Permissions     Hosts       Datastores     Datastore Clusters | ; VMs         | Datastores N  | etworks Updates                                                |         |
| PN-Unum-data-2                                                                                                    | Name ↑         ✓         Status         ✓           Image: Datastore-HC         ✓         Normal         ✓                                | Type<br>NFS 3 | ~ Detastore C | <ul> <li>✓ Capacity ✓ Free</li> <li>3.75 TB 3.41 TB</li> </ul> | ~       |
| C execution                                                                                                    | Detastore2-HC     Vormal                                                                                                    | NFS 3         |               | 3.91 TB 3.91 TI                                                | 2 844   |

Fully Configured High Availability UNUM Instance - Redundant Datastores

# **UNUM Database Health**

In UNUM, **Settings** – **Database** – **Health**.

- **172.16.250.150** represents the health of the UNUM primary instance.
- **172.16.250.151 .156** represent the health of the UNUM datanodes. The datanodes for **Nodes A & B** appear in the vCenter dashboard and all datanodes appear in the UNUM Database Health.

| Dashba                           | ards 🔻                    | Manager 🔻                  | Anal     | ytics 👻                        | Alerts/Re            | ports 🔻     |                   |                        |                |                           | e                        | Welcon | ne admin 🔻     | \$ |
|----------------------------------|---------------------------|----------------------------|----------|--------------------------------|----------------------|-------------|-------------------|------------------------|----------------|---------------------------|--------------------------|--------|----------------|----|
| Settings                         | Server Certificate        | Auth Server                | License  | Manage Users                   | Archiver             | Projects    | Audit Logs        | Database H             | lealth         |                           |                          | Instal | X-Pock License | 0  |
| Clusters                         | / vcf-es-cluster          | 1 / Elasticsearch          | 1        |                                |                      |             |                   |                        |                |                           | 10 seconds               | < 0    | Last 1 hour    | >  |
| Overvi                           | ew Indices                | Nodes                      |          |                                |                      |             |                   |                        |                |                           |                          |        |                |    |
| Nodes:<br>7                      | Indices:<br>17            | Memory: 5GB /<br>196GB     | Tc<br>10 | otal Shards:<br>06             | Unassigr<br><b>0</b> | ned Shards: | Docume<br>587,776 | nts:                   | Data:<br>381MB | Uptime: <b>an</b><br>hour | Version:<br>5.4.1        | :      | Health: Gree   | n  |
| Node                             | Filter Nod                | es                         | 7 of 7   |                                |                      |             |                   |                        |                |                           |                          |        |                |    |
| Name 🎼                           |                           | Status                     |          | CPU Usa                        | ge                   | Load Ave    | rage              | JVM Memory             | r              | Dis                       | k Free Space             | Shards |                |    |
| <b>★</b> <u>172</u> 172.16.25    | .16.250.150<br>0.150:9300 | Online                     | (        | O % <b>†</b> °‱                | ax <b>1.4</b>        | 8 1 16.84   | max 3 9           | 6 \$ % max<br>0 % min  | 493.1          | GB↓⁴                      | 93.3 GB max<br>0.0 B min | 0      |                |    |
| <b>172</b> 172                   | .16.250.151<br>0.151:9300 | <ul> <li>Online</li> </ul> | 0.67     | %↓ <sup>3.67 % m</sup> 0% m    | ax<br>iin 0.0        | 07↓0.68     | max 2 9           | 6 ↓ 2 % max<br>0 % min | 493.5          | 5 GB↓*                    | 93.7 GB max<br>0.0 B min | 18     |                |    |
| <b>≣ <u>172</u></b><br>172.16.25 | .16.250.152<br>0.152:9300 | <ul> <li>Online</li> </ul> | 0.67     | % <b>↑</b> 19.5 % m<br>0 % m   | ax 0.0               | 09↓°°°      | max 3 9           | 6 ↓ 3 % max<br>0 % min | 493.7          | 7 GB↓⁴                    | 93.7 GB max<br>0.0 B min | 18     |                |    |
| <b>172</b> 172                   | .16.250.153<br>0.153:9300 | <ul> <li>Online</li> </ul> | 0.67     | 7 %↓ <sup>2%m</sup>            | ax<br>iin <b>0.</b>  | 74↓°.78     | max 2 9           | 6↓ 2 % max<br>0 % min  | 493.5          | 5 GB↓≪                    | 93.7 GB max<br>0.0 B min | 18     |                |    |
| <b>≣ <u>172</u></b><br>172.16.25 | .16.250.154<br>0.154:9300 | <ul> <li>Online</li> </ul> | 0.33     | %↓ <sup>6.33 % m</sup><br>0% r | ax 0.0               | 07↓°³³      | max 2 9           | 6 ↓ 2 % max<br>0 % min | 493.7          | 7 GB↓⁴                    | 93.8 GB max<br>0.0 B min | 18     |                |    |
| <b>172.16.25</b>                 | .16.250.155<br>0.155:9300 | <ul> <li>Online</li> </ul> | (        | 0 %↓ <sup>2%m</sup>            | ax 0.                | 05↓°°°      | max 1 9           | 6 ↓ 2 % max<br>0 % min | 493.7          | 7 GB↓*                    | 93.7 GB max<br>0.0 B min | 17     |                |    |
| 172.16.25                        | .16.250.156<br>0.156:9300 | <ul> <li>Online</li> </ul> | 0        | %↓ <sup>9.67%m</sup> 0%m       | ax.<br>iin           | 01025       | max 2 9           | 6 🕽 2 % max<br>0 % min | 493.7          | 7 GB↓*                    | 93.7 GB max<br>0.0 B min | 17     |                |    |
|                                  |                           |                            |          |                                |                      |             |                   |                        |                |                           |                          |        |                |    |

Fully Configured High Availability UNUM Instance - Database Health

# Configure High Availability (HA)

To configure HA refer to the following steps. The general process involves:

- 1. Creating a DataCenter on the VMware vCenter, if a datacenter does not currently exit.
- 2. Creating a VMWare Cluster.
- 3. Creating an NFS datastore.
- 4. Migrating the primary UNUM instance.
- 5. Configuring HA on the cluster.
- 6. Validating the configuration and Database Health.

# **Create Data Center on vCenter**

If a datacenter does not exit you must create a new datacenter.

Right-click on the vSphere instance and select **New Datacenter**.

| vm                   | vSphere Client Menu 🗸      | Q s | earch in a | all enviro | onments             |          |           |      |
|----------------------|----------------------------|-----|------------|------------|---------------------|----------|-----------|------|
| þ                    |                            |     | 🗗 10.      | .110.2     | 2.62                | ΑΟΤΙΟ    | NS 🗸      |      |
| ✓ 🗗 10. <sup>2</sup> | Actions - 10.110.2.62      |     | Su         | М          | Con                 | Per      | m         | Data |
|                      | New Datacenter             |     | 6          |            | Virtual M<br>Hosts: | Machines | s: 3<br>2 |      |
|                      | Export System Logs         |     | Ľ          | Γ.         |                     |          |           |      |
|                      | न्→ Assign License         |     |            |            |                     |          |           |      |
|                      | Tags & Custom Attributes 🕨 |     |            |            |                     |          |           |      |
|                      | Add Permission             |     | Custon     | n Attrib   | outes               |          |           |      |
|                      | Alarms 🕨                   |     | Attrib     | ute        |                     |          | Value     |      |
|                      | Update Manager 🕨           |     |            |            |                     |          |           |      |
|                      |                            |     |            |            |                     |          |           |      |
|                      |                            |     |            |            |                     |          |           |      |
|                      |                            |     |            |            |                     |          |           | No   |
|                      |                            |     | Edit       |            |                     |          |           |      |

UNUM HA - Add New Datacenter

# High Availability (cont'd)

Enter the name for the new datacenter.

| New Datacenter |                  | × |
|----------------|------------------|---|
| Name           | UNUM-Datacenter2 |   |
| Location:      | ₽ 10.110.2.62    |   |
|                |                  |   |
|                | CANCEL           |   |

UNUM HA - Add New Name

Click **OK** to continue.

The new datacenter appears in the dashboard.

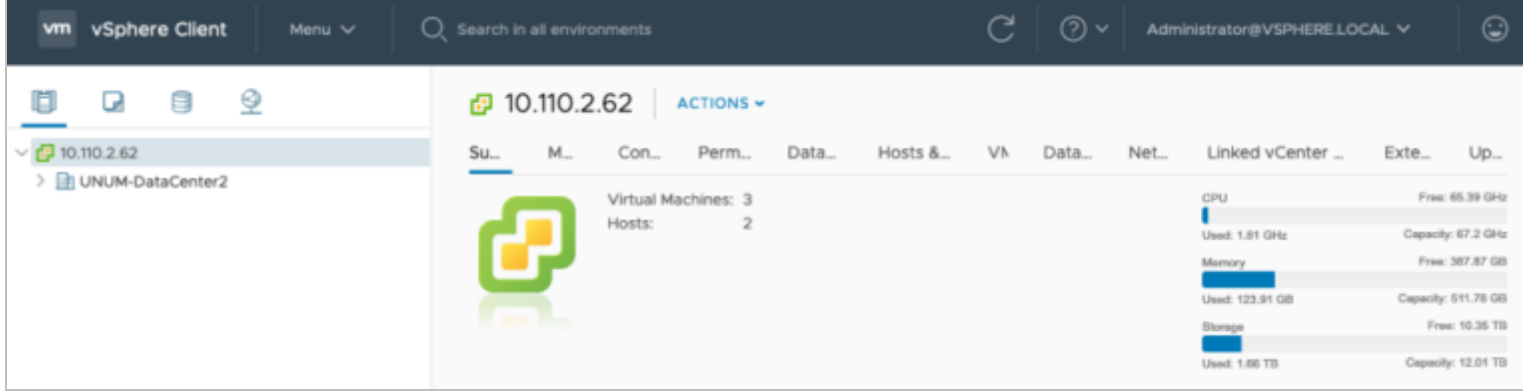

UNUM HA - New Datacenter Dashboard

# **Create VMware Cluster**

Create a VMware cluster under the new datacenter by selecting the datacenter. Right-click and select **New Cluster**.

| ∨ 🗗 10.110.2.62      |                          | Summary                                                                                                    | Monitor              | Confi     | gure       |  |
|----------------------|--------------------------|----------------------------------------------------------------------------------------------------|----------------------|-----------|------------|--|
| > 📑 UNUM-DataCenter: | >                        |                                                                                                    |                      |           |            |  |
|                      | Actions - UNUM-DataCente | er2                                                                                                    | Hosts:               |           | 2          |  |
|                      | 🚹 Add Host               |                                                                                                    | Clusters:            | achine    | es: 3<br>1 |  |
|                      | 🕼 New Cluster            |                                                                                                    | Networks<br>Datastor | s:<br>es: | 2<br>6     |  |
|                      | New Folder               | •                                                                                                    |                      |           |            |  |
|                      | Distributed Switch       | +                                                                                                    |                      |           |            |  |
|                      | 🔂 New Virtual Machine    |                                                                                                    | Attributes           |           |            |  |
|                      | Deploy OVF Template      | <br>P                                                                                                    |                      |           | Value      |  |
|                      | Storage                  | •                                                                                                    |                      |           |            |  |
|                      | Edit Default VM Compa    | atibility                                                                                                    |                      |           |            |  |
|                      | 🖧 Migrate VMs to Anothe  | er Network                                                                                                    |                      |           |            |  |
|                      | Move To                  |                                                                                                    |                      |           |            |  |
|                      | Rename                   | -                                                                                                    |                      |           |            |  |
|                      | Tags & Custom Attribu    | tes 🕨                                                                                                    |                      |           |            |  |
|                      | Add Permission           |                                                                                                    |                      |           |            |  |
|                      | Alarms                   | ► Ma                                                                                                    | anager               |           |            |  |
|                      | 🗙 Delete                 | t B                                                                                                    | aseline              | $\oslash$ | Complian   |  |
|                      | Update Manager           | ► International International |                      |           |            |  |
|                      |                          | Preche                                                                                                    | ck                   | 0         | Remediat   |  |

UNUM HA - Create Cluster

Enter a **name** for the new cluster.

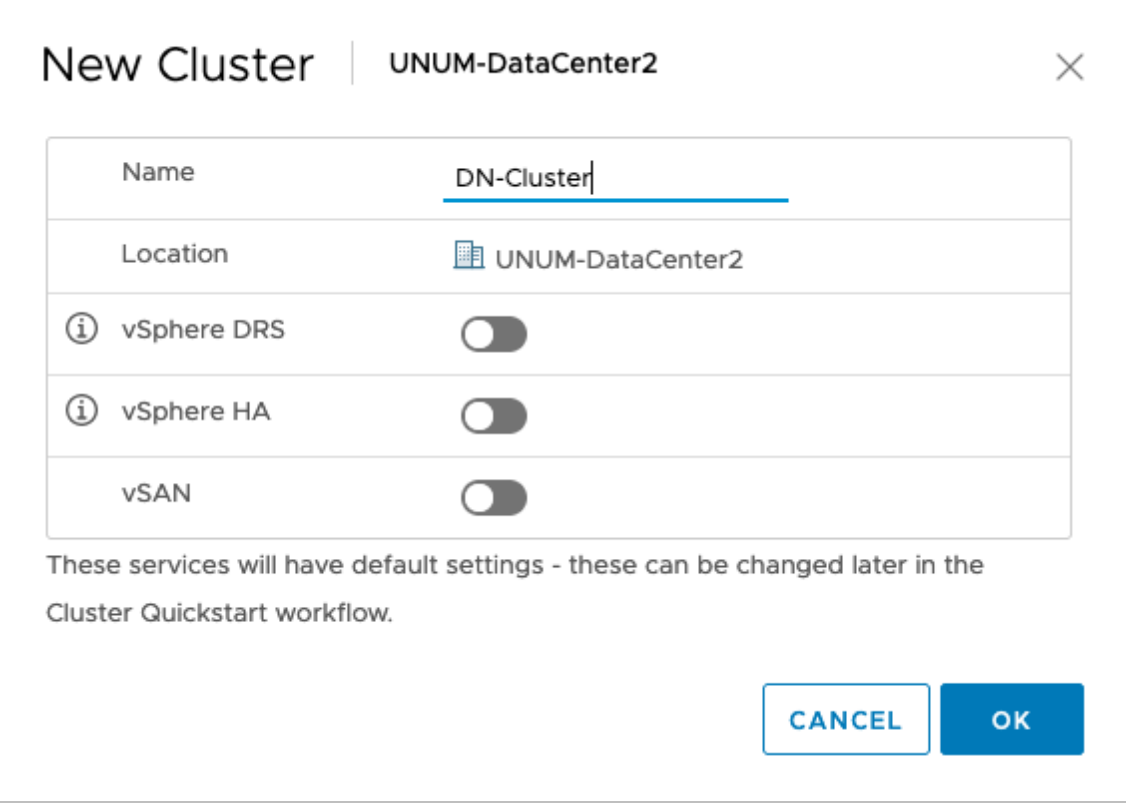

UNUM HA - New Cluster Name

Click **OK** to continue. The new cluster appears in the dashboard.

| vm vSphere Client Menu ∨                                 | Q Search in all environments                                             |
|----------------------------------------------------------|--------------------------------------------------------------------------|
|                                                          | UNUM-DataCenter2                                                         |
| ∨ 🗗 10.110.2.62                                          | Summary Monitor Configure Permissions                                    |
| <ul> <li>UNUM-DataCenter2</li> <li>DN-Cluster</li> </ul> | Hosts:<br>Virtual Machines:<br>Clusters: 1<br>Networks: 2<br>Datastores: |

UNUM HA - New Cluster in Dashboard

# **Add Primary Hosts**

Power off the deployed VMs before processing.

Highlight the new cluster and right-click and select **Add Hosts**.

| ✓ 	 10.110.2.62 ✓ 	 10.110.2.62 | Center?                       | 1 | Summary N     |  |  |  |
|---------------------------------|-------------------------------|---|---------------|--|--|--|
|                                 |                               |   |               |  |  |  |
| > (L) DN-Cluste                 | Actions - DN-Cluster          |   | 6             |  |  |  |
|                                 | Add Hosts                     |   |               |  |  |  |
|                                 | 📩 New Virtual Machine         |   |               |  |  |  |
|                                 | 🏷 New Resource Pool           |   |               |  |  |  |
|                                 | 讨 Deploy OVF Template         |   |               |  |  |  |
|                                 | 🚼 New vApp                    |   | Related Obje  |  |  |  |
|                                 | Storage                       | ► | Datacente     |  |  |  |
|                                 | Host Profiles                 | ► |               |  |  |  |
|                                 | Edit Default VM Compatibility |   | Cluster Consu |  |  |  |
|                                 | √→ Assign License             |   |               |  |  |  |
|                                 | Settings                      |   | Custom Attrik |  |  |  |
|                                 | Move To                       |   | Attribute     |  |  |  |
|                                 | Rename                        |   |               |  |  |  |
|                                 | Tags & Custom Attributes      | ► |               |  |  |  |
|                                 | Add Permission                |   |               |  |  |  |
|                                 | Alarms                        | • |               |  |  |  |
|                                 | 🗙 Delete                      |   |               |  |  |  |
|                                 | Update Manager                |   |               |  |  |  |
|                                 | vSAN                          | • | Update Mana   |  |  |  |

UNUM HA - Add Hosts
Add Primary Hosts (ESXi servers) only, ESXi servers A & B.

#### Enter the **IP Address**, **username** and **password** for each node.

| Add hosts                                                    | Add new and existing hosts to                                                       | your cluster             |          | ×    |
|--------------------------------------------------------------|-------------------------------------------------------------------------------------|--------------------------|----------|------|
| 1 Add hosts                                                  | New hosts (2) Existing hosts (0 from 0)                                             |                          |          |      |
| <ul><li>2 Host summary</li><li>3 Ready to complete</li></ul> | Use the same credentials for all hosts 10.110.0.207 10.110.0.208 IP address or FQDN | root<br>root<br>Username | Password | ×    |
|                                                              |                                                                                     |                          | CANCEL   | NEXT |

UNUM HA - Add Hosts Details

#### Click **Next** to continue.

#### Review the Host Summary.

| Add hosts           | Host summary          |               |                  | ×           |
|---------------------|-----------------------|---------------|------------------|-------------|
| 1 Add hosts         | Hostname / IP Address | Y ESX Version | y Model          | Ψ           |
| 2 Host summary      | > 10.110.0.207        | 6.7.0         | Supermicro SYS-2 | 2028TP-HTTR |
| 3 Ready to complete | > 10.110.0.208        | 6.7.0         | Supermicro SYS-2 | 2028TP-HTTR |
|                     |                       |               |                  |             |
|                     |                       |               |                  |             |
|                     |                       |               | CANCEL BACK      | NEXT        |

Click **Next** to continue and review the entries.

|                                                                                                    | - |
|----------------------------------------------------------------------------------------------------|---|
| 1 Add hosts  Hosts will enter maintenance mode before they are moved to the cluster. You might need to either power off or migrate powered on and suspended virtual machines. |   |
| 2 Host summary 2 new hosts will be connected to vCenter Server and moved to this cluster:<br>10.110.0.207                                                                     |   |
| 3 Ready to complete 10.110.0.208                                                                                                    |   |
|                                                                                                    |   |
|                                                                                                    |   |
| CANCEL BACK FINISH                                                                                                    |   |

UNUM HA - Add Hosts Finish

Click **Finish** to add the new hosts.

The hosts appear in the dashboard.

| vm vSphere Client Menu V (                                                                                                    | Q Search in all environments                                            | C (?) ~ Administrator@VSPHERELOCAL ~ |
|----------------------------------------------------------------------------------------------------|-------------------------------------------------------------------------|--------------------------------------|
| Image: Control of the second second seco | Summary Monitor Configure Permissions VMs                               | Datastores Networks Updates          |
| ON-Cluster     DN-Cluster     ON-Cluster     ON-Cluster        | Hypervisor: VMware ESXI, 6.7.0, 15160130                                | 8 CPU Pres: 33.16 GHz                |
| 10.110.0.207                                                                                                    | Model: STS-20281P-HTTR<br>Processor Tupe: Jate/(2) Yean/D) (201155-262) | Used: 439 MHz Capacity: 33.6 GHz     |
| 10.110.0.208                                                                                                    | Logical Processors: 32                                                  | Memory Free: 214.59 GB               |
|                                                                                                    | NICs: 4                                                                 | Used: 41.3 GB Capacity: 255.89 GB    |
|                                                                                                    | Virtual Machines: 1                                                     | Storege Free: 8.83 TB                |
|                                                                                                    | Uptime: 18 hours                                                        | Used: 1 TB Capacity: 9.63 TB         |
|                                                                                                    | li⇒                                                                     |                                      |

UNUM HA - Hosts Dashboard

### Add NFS

Configure the **VMWare Cluster** to use the shared datastore.

The example below shows how to configure for **NFS**, the shared medium we have chosen:

Create a new NFS datastore under Cluster → Storage → New Datastore.

| 1 Туре                                                                  | Туре                                                                                                    |
|-------------------------------------------------------------------------|----------------------------------------------------------------------------------------------------|
| 2 Select NFS version                                                    | Specify datastore type.                                                                                                    |
| 3 Name and configuration<br>4 Host accessibility<br>5 Ready to complete | <ul> <li>VMFS</li> <li>Create a VMFS datastore on a disk/LUN.</li> </ul>                                                     |
|                                                                         | NFS<br>Create an NFS datastore on an NFS share over the network.                                                             |
|                                                                         | <ul> <li>VVol</li> <li>Create a Virtual Volumes datastore on a storage container connected to a storage provider.</li> </ul> |
|                                                                         | CANCEL BACK NEX                                                                                                    |

Click on **Next**.

Enter **NFS** type and details.

| 1 Type                                                                  | Select NFS version                                                                                                    |
|-------------------------------------------------------------------------|----------------------------------------------------------------------------------------------------|
| 3 Name and configuration<br>4 Host accessibility<br>5 Ready to complete | <ul> <li>NFS 3<br/>NFS 3 allows the datastore to be accessed by ESX/ESXi hosts of version earlier than 6.0</li> <li>NFS 4.1<br/>NFS 4.1 provides multipathing for servers and supports the Kerberos authentication protocol</li> </ul> |
|                                                                         | CANCEL BACK NEX                                                                                                    |

Click on **Next**.

Enter the details, including Name, Folder and Server.

| 1 Type                   | Name and configuration                 | on                                                                          |
|--------------------------|----------------------------------------|-----------------------------------------------------------------------------|
| 2 Select NFS version     | Specify name and con                   | figuration.                                                                 |
| 3 Name and configuration |                                        |                                                                             |
| 4 Host accessibility     | <ol> <li>If you plan to con</li> </ol> | nfigure an existing datastore on new hosts in the datacenter, $\qquad	imes$ |
| 5 Ready to complete      | it is recommende<br>datastore instea   | ed to use the "Mount to additional hosts" action from the<br>d.             |
|                          | NFS Share Details                      |                                                                             |
|                          | Datastore name:                        | Datastore-HC                                                                |
|                          | Folder:                                | /mnt/nfs_3.58/                                                              |
|                          |                                        | E.g: /vols/vol0/datastore-001                                               |
|                          | Server:                                | 10.110.3.50                                                                 |
|                          |                                        | E.g: nas, nas.it.com or 192.168.0.1                                         |
|                          | Access Mode                            |                                                                             |
|                          | Mount NFS as read-                     | only                                                                        |
|                          |                                        |                                                                             |

Click on **Next**.

Select **all** hosts in the cluster.

| ' 1 Type<br>' 2 Select NFS version | Host accessibility<br>Select the hosts that require acces | s to the datastore | ł.         |         |
|------------------------------------|-----------------------------------------------------------|--------------------|------------|---------|
| 3 Name and configuration           | ✓ Host                                                    | ~                  | Cluster    | ~       |
| 5 Ready to complete                | 10.110.0.207                                              | Q                  | DN-Cluster |         |
|                                    | ☑ 10.110.0.208                                            | (                  | DN-Cluster |         |
|                                    |                                                           |                    |            |         |
|                                    |                                                           |                    |            | 2 items |

UNUM HA - Select Host Accessibility

Click Next to continue.

Review all details and click **Finish** to complete the datastore configuration.

| / 1 Type                 | Ready to complete          |                               |         |   |
|--------------------------|----------------------------|-------------------------------|---------|---|
| 2 Select NFS version     | Review your settings selec | ctions before finishing the v | vizard. |   |
| 3 Name and configuration |                            |                               |         |   |
| 4 Host accessibility     | General                    |                               |         |   |
| E Beady to complete      | Name:                      | Datastore-HC                  |         |   |
| S Ready to complete      | Type:                      | NFS 3                         |         |   |
|                          | NFS settings               |                               |         |   |
|                          | Server:                    | 10.110.3.50                   |         |   |
|                          | Folder:                    | /mnt/nfs_3.58/                |         |   |
|                          | Access Mode:               | Read-write                    |         |   |
|                          | Hosts that will have acce  | ess to this datastore         |         |   |
|                          | Hosts:                     | 10.110.0.207                  |         |   |
|                          |                            | 10.110.0.208                  |         |   |
|                          |                            |                               |         |   |
|                          |                            |                               |         |   |
|                          |                            |                               |         | - |

**Note:** Repeat the New Datastore process and create a second datastore for redundancy. For example, **Datastore2-HC**.

## **Migrate Primary UNUM Instance**

You must migrate PN-Unum-main instance to the clustered datastore.

| vm vSphere Client Menu V                                                                                                    | 2 Search in all environments                                                                                                    | C   @ ~   ^d                                |                                                                      |
|----------------------------------------------------------------------------------------------------|----------------------------------------------------------------------------------------------------|---------------------------------------------|----------------------------------------------------------------------|
| ID.110.2.62 ✓ ☑ UNUM-DataCenter2                                                                                                    | Summary Monitor Configure Permissions Datast                                                                                                    | ACTIONS -<br>tores Networks U               | Jpdates                                                              |
| <ul> <li>DN-Cluster</li> <li>10.110.0.207</li> <li>10.110.0.208</li> <li>PN-Unum-data-2</li> <li>PN-Unum-data-3</li> <li>PN-Unum-main</li> </ul> | Guest OS: Ubuntu Linux (64-bit)<br>Compatibility: ESXI 5.1 and later (VM<br>VMware Tools: Not running, version:10<br>More info<br>DNS Name:<br>IP Addresses:<br>Host: 10.110.0.208 | version 9)<br>)304 (Guest Managed)          | CPU USAGE<br>O Hz<br>MEMORY USAGE<br>O B<br>STORAGE USAGE<br>19.6 GB |
|                                                                                                    | VM Hardware         ^           > CPU         8 CPU(s)                                                                                                    | Notes<br>UNUM v6.2.0<br>Copyright (@) 2020- | 2021 Bharibur Nebuorles                                              |
|                                                                                                    | > Memory 64 GB, 0 GB memory active                                                                                                    | Use subject to licens                       | e agreement                                                          |
|                                                                                                    | Hard disk 1 600 GB     Network adapter 1 VM Network (connected)                                                                                                    | Custom Attributes                           | ^                                                                    |
|                                                                                                    | > Network adapter 2 AutoCluster (connected)                                                                                                    | Attribute                                   | Value                                                                |
|                                                                                                    | > Network adapter 3 VM Network (connected)                                                                                                    |                                             |                                                                      |
|                                                                                                    | > Video card 4 MB                                                                                                    |                                             |                                                                      |
|                                                                                                    | VMCI device                                                                                                    |                                             | No items to display                                                  |
|                                                                                                    | Device on the virtual machine PCI bus that provides support<br>for the virtual machine communication interface                                                                     | Edit                                        |                                                                      |
|                                                                                                    | > Other Additional Hardware                                                                                                    | vSphere HA                                  | A Besonse                                                            |
|                                                                                                    | Compatibility ESXI 5.1 and later (VM version 9)                                                                                                    | Host fallure                                | V Restart VMs                                                        |

UNUM HA - Dashboard - Ready for Migration

#### Power Off the PN-Unum-main VM instance before proceeding.

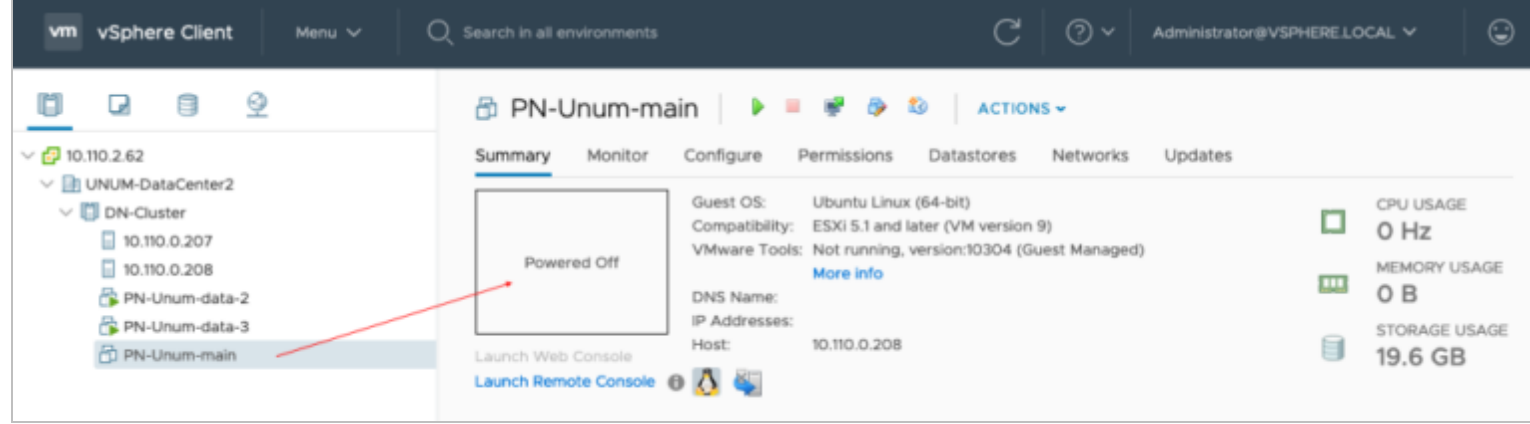

UNUM HA - Dashboard - Power Off PN-Unum-main

Right-click on the PN-Unum-main instance and select Migrate.

| <b>vm</b> vSphere               | Client Menu 🗸            | Q Search in all environments    |
|---------------------------------|--------------------------|---------------------------------|
|                                 | 3 9                      | 🗗 PN-Unum-main                  |
| ∨ 🗗 10.110.2.62                 | 🔓 Actions - PN-Unum-main | Summary Monitor Co              |
| ✓ III UNUM-DataQ✓ III DN-Cluste | r Power                  | ► Gi                            |
| 10.110.0                        | - Guest OS               | Powered Off                     |
| PN-Unu                          | Snapshots                | ► DI                            |
| PN-Unu                          | 📑 Open Remote Console    | IP<br>He                        |
| D PN-Unu                        | 🖶 Migrate                | Launch Web Console              |
|                                 | Clone                    | •                               |
|                                 | Fault Tolerance          | <ul> <li>VM Hardware</li> </ul> |
|                                 | VM Policies              | > CPU 8                         |
|                                 | Template                 | Memory                          |
|                                 | Compatibility            | Hard disk 1 6                   |

UNUM HA - Dashboard - Migrate

## **Select Migration Type**

Choose Change Storage Only and click Next to continue.

| 2 Select storage    | Select a migration type         VM origin           Change the virtual machines' compute resource, storage, or both.         VM origin                                                           |
|---------------------|----------------------------------------------------------------------------------------------------|
| 3 Ready to complete | <ul> <li>Change compute resource only</li> <li>Migrate the virtual machines to another host or cluster.</li> </ul>                                                                               |
|                     | Change storage only<br>Migrate the virtual machines' storage to a compatible datastore or datastore cluster.                                                                                     |
|                     | <ul> <li>Change both compute resource and storage</li> <li>Migrate the virtual machines to a specific host or cluster and their storage to a specific datastore or datastore cluster.</li> </ul> |

UNUM HA - Migrate - Change Storage Only

#### Select the **Datastore** for the migration.

| 1 Select a migration type<br>2 Select storage<br>3 Ready to complete | Select storage VM origin ( Select the destination storage for the virtual machine migration. |            |             |               |              |               |  |  |  |  |  |  |
|----------------------------------------------------------------------|----------------------------------------------------------------------------------------------|------------|-------------|---------------|--------------|---------------|--|--|--|--|--|--|
|                                                                      |                                                                                              |            |             |               | Configu      | re per disk 🔵 |  |  |  |  |  |  |
|                                                                      | Select virtual disk format:                                                                  |            | Thin        | Provision     | ~            | ~             |  |  |  |  |  |  |
|                                                                      | VM Storage Policy:                                                                           |            |             | Keep existing | VM storage p | olicies ~     |  |  |  |  |  |  |
|                                                                      | Name                                                                                         | Capacity   | Provisioned | Free          | Туре         | Cluster       |  |  |  |  |  |  |
|                                                                      | Datastore-HC                                                                                 | 3.75 TB    | 999.01 GB   | 3.41 TB       | NFS v3       |               |  |  |  |  |  |  |
|                                                                      | Datastore2-HC                                                                                | 3.91 TB    | 44.88 MB    | 3.91 TB       | NFS v3       |               |  |  |  |  |  |  |
|                                                                      | datastore11                                                                                  | 1.08 TB    | 667.45 GB   | 442.8 GB      | VMFS 6       |               |  |  |  |  |  |  |
|                                                                      | datastore222                                                                                 | 1.09 TB    | 4.45 GB     | 1.09 TB       | VMFS 5       |               |  |  |  |  |  |  |
|                                                                      | Compatibility                                                                                | succeeded. |             |               |              |               |  |  |  |  |  |  |
|                                                                      |                                                                                              |            |             |               |              |               |  |  |  |  |  |  |

UNUM HA - Migrate - Select Storage for Migration

Click **Next** to continue.

#### **Ready To Complete**

| Ready to complete<br>Verify that the information is correct and click Finish to start the migration. |                                                                                                    |  |  |  |  |  |
|----------------------------------------------------------------------------------------------------|----------------------------------------------------------------------------------------------------|--|--|--|--|--|
| Migration Type                                                                                       | Change storage. Leave VM on the original compute resource                                                  |  |  |  |  |  |
| Virtual Machine                                                                                      | PN-Unum-main                                                                                               |  |  |  |  |  |
| Storage                                                                                              | Datastore-HC                                                                                               |  |  |  |  |  |
| Disk Format                                                                                          | Thin Provision                                                                                             |  |  |  |  |  |
|                                                                                                    |                                                                                                    |  |  |  |  |  |
|                                                                                                    |                                                                                                    |  |  |  |  |  |
|                                                                                                    | Ready to complete<br>Verify that the inform<br>Migration Type<br>Virtual Machine<br>Storage<br>Disk Format |  |  |  |  |  |

UNUM HA - Migrate - Ready To Complete Migration

Click **Finish** to begin the migration.

Progress is monitored in the dashboard.

| vm vSphere Client                                                                                                    | Menu V Q Search in all environments C ? V Administrator@V                                                                                                    | /SPHERE.LOCAL V                                              | ٢        |
|----------------------------------------------------------------------------------------------------|----------------------------------------------------------------------------------------------------|--------------------------------------------------------------|----------|
| Viiii       VSphere Client         Ion construction       Ion construction         Ion construction       Ion construction         Ion construction       Ion | Image: Construction of all environments     Image: Construction of all environments     Image: Construction of all environments   Image: Construction of all environments   Image: Construction of all environments   Image: Construction of all environments   Image: Construction of all environments   Image: Construction of all environments   Image: Construction of all environments   Image: Construction of all environments   Image: Construction of all environments   Image: Construction of all environments   Image: Construction of all environments   Image: Construction of all | CPU USAGE<br>O HZ<br>MEMORY US<br>O B<br>STORAGE U<br>600 GB | SAGE     |
| Power Off virtual machine                                                                                                    | PN-Unum-main  Completed                                                                                                    | Ma                                                           | re Tasks |

UNUM HA - Migrate - Migration in Progress

After the migration completes, **Power On** the **PN-Unum-main** instance.

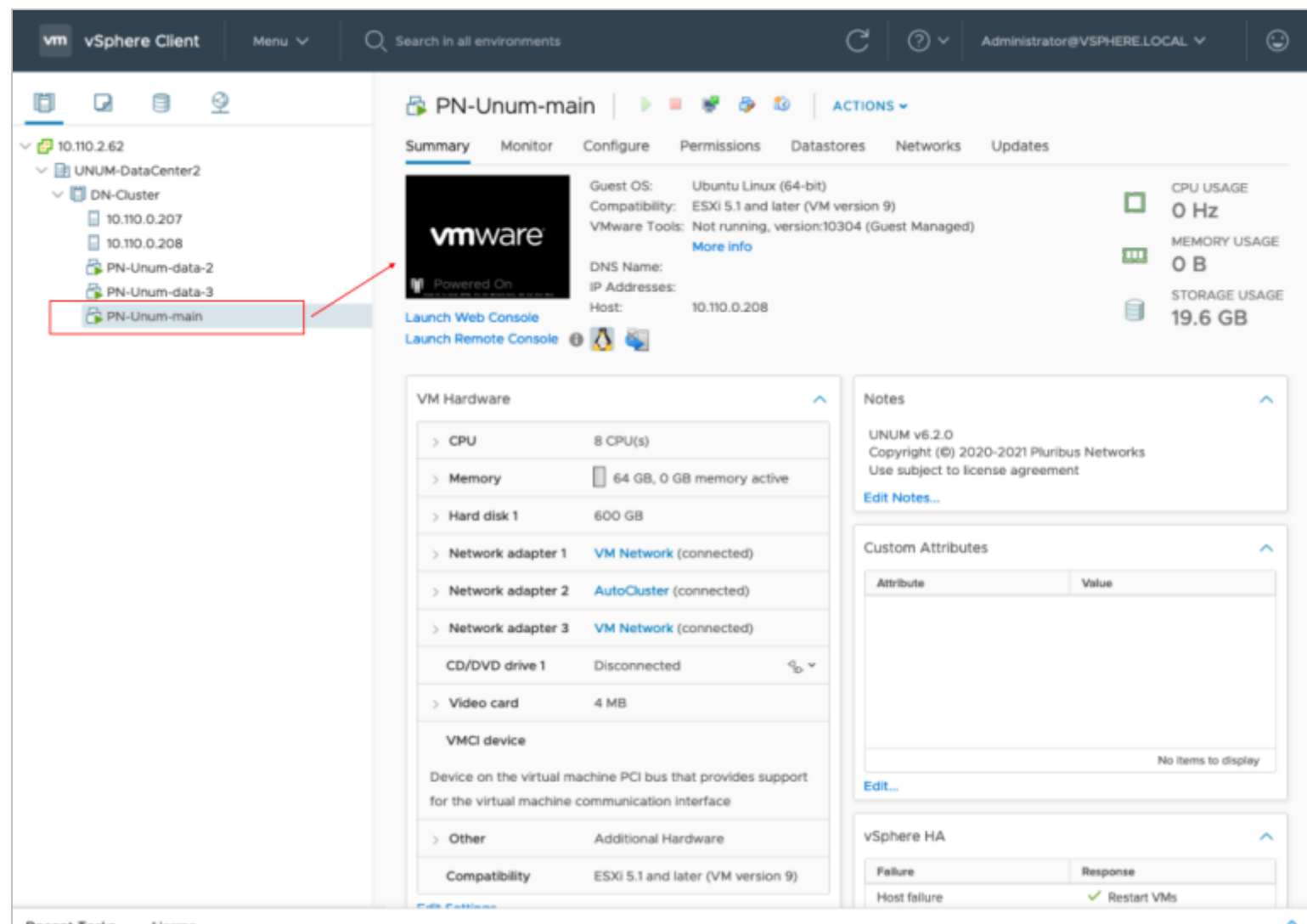

Recent Tasks Alarms

UNUM HA - Migrate - PN-Unum-main Powered On

## **Configure HA on VMWare Cluster**

Setup HA on VMware Cluster (if not previously configured).

Click on **Configure** – vSphere Availability – Edit.

| ummary Monitor C                                                                | onfigure Permissions Hosts                                                         | VMs Datastores Ne                                            | tworks Updates                                                                      |
|---------------------------------------------------------------------------------|------------------------------------------------------------------------------------|--------------------------------------------------------------|-------------------------------------------------------------------------------------|
| <ul> <li>Services</li> <li>vSphere DRS</li> <li>vSphere Availability</li> </ul> | vSphere HA is Turne<br>Runtime information for vSphere HA<br>Proactive HA is not a | d OFF<br>A is reported under <b>vSphere HA M</b><br>Vailable | EDIT                                                                                |
| <ul> <li>Configuration</li> <li>Quickstart</li> <li>General</li> </ul>          | To enable Proactive HA you must a Failure conditions an                            | so enable DRS on the cluster.<br>d responses                 |                                                                                     |
| Licensing                                                                       | Failure                                                                            | Response                                                     | Details                                                                             |
| VMware EVC<br>VM/Host Groups                                                    | Host failure                                                                       | ✓ Restart VMs                                                | Restart VMs using VM restart<br>priority ordering.                                  |
| VM/Host Rules                                                                   | Proactive HA                                                                       | Disabled                                                     | Proactive HA is not enabled.                                                        |
| VM Overrides<br>Host Options                                                    | Host Isolation                                                                     | Disabled                                                     | VMs on isolated hosts will remain<br>powered on.                                    |
| Host Profile<br>I/O Filters<br>More                                             | Datastore with Permanent Devic                                                     | Disabled                                                     | Datastore protection for All Paths<br>Down and Permanent Device Los<br>is disabled. |
| Alarm Definitions<br>Scheduled Tasks                                            |                                                                                    |                                                              |                                                                                     |
| <ul> <li>vSAN</li> <li>Services</li> </ul>                                      | > Admission Control                                                                | Expand for details                                           |                                                                                     |
|                                                                                 | > Datastore for Heartbeating                                                       | Expand for details                                           |                                                                                     |
|                                                                                 | a Advanced Onlines                                                                 | Evened for advanced or                                       | - 4*                                                                                |

UNUM HA - Configure vSphere HA

#### Select vSphere HA to On.

| phere HA                                                                                                    |                      |                                                           |                     |                          |
|----------------------------------------------------------------------------------------------------|----------------------|-----------------------------------------------------------|---------------------|--------------------------|
| ailures and responses                                                                                                    | Admission Control    | Heartbeat Datastores                                      | Advanced O          | ptions                   |
| u can configure how vSpher                                                                                                    | e HA responds to the | failure conditions on this clus                           | ster. The following | g failure conditions are |
| pported: host, host isolation,                                                                                                    | , VM component prote | ection (datastore with PDL ar                             | nd APD), VM and     | application.             |
| able Host Monitoring $i$                                                                                                    |                      |                                                           |                     |                          |
|                                                                                                    | -                    |                                                           |                     |                          |
| Linet Fallows Deserves                                                                                                    |                      |                                                           |                     |                          |
| > Host Failure Response                                                                                                    |                      | Restart VMs                                               |                     |                          |
| <ul> <li>&gt; Host Failure Response</li> <li>&gt; Response for Host Isolation</li> </ul>                                                                                               | on                   | Restart VMs 💌<br>Disabled                                 | •                   |                          |
| <ul> <li>&gt; Host Failure Response</li> <li>&gt; Response for Host Isolation</li> <li>&gt; Datastore with PDL</li> </ul>                                                              | on                   | Disabled                                                  | •                   |                          |
| <ul> <li>&gt; Host Failure Response</li> <li>&gt; Response for Host Isolation</li> <li>&gt; Datastore with PDL</li> <li>&gt; Datastore with APD</li> </ul>                             | on                   | Restart VMs  Disabled Disabled Disabled                   | •                   | •                        |
| <ul> <li>&gt; Host Failure Response</li> <li>&gt; Response for Host Isolation</li> <li>&gt; Datastore with PDL</li> <li>&gt; Datastore with APD</li> <li>&gt; VM Monitoring</li> </ul> | on                   | Restart VMs  Disabled Disabled Disabled Disabled Disabled | •                   | •                        |
| <ul> <li>&gt; Host Failure Response</li> <li>&gt; Response for Host Isolation</li> <li>&gt; Datastore with PDL</li> <li>&gt; Datastore with APD</li> <li>&gt; VM Monitoring</li> </ul> | on                   | Restart VMs  Disabled Disabled Disabled Disabled Disabled | •                   | •                        |
| <ul> <li>&gt; Host Failure Response</li> <li>&gt; Response for Host Isolation</li> <li>&gt; Datastore with PDL</li> <li>&gt; Datastore with APD</li> <li>&gt; VM Monitoring</li> </ul> | on                   | Restart VMs  Disabled Disabled Disabled Disabled          | •                   | •                        |

#### Disable the Admission Control setting.

| Edit Cluster Settings DN-Cluster                                                                  |                                                                 |                                                                  |                                           |      |  |  |  |  |
|---------------------------------------------------------------------------------------------------|-----------------------------------------------------------------|------------------------------------------------------------------|-------------------------------------------|------|--|--|--|--|
| vSphere HA                                                                                        |                                                                 |                                                                  |                                           |      |  |  |  |  |
| Failures and responses                                                                            | Admission Control                                               | Heartbeat Datastores                                             | Advanced Options                          |      |  |  |  |  |
| Admission control is a policy<br>host failures will increase the<br>Define host failover capacity | y used by vSphere HA to<br>e availability constraints a<br>y by | ensure failover capacity with<br>and capacity reserved.<br>abled | in a cluster. Raising the number of poten | tial |  |  |  |  |
|                                                                                                   |                                                                 |                                                                  | CANCEL                                    | ок   |  |  |  |  |

UNUM HA - Configure vSphere Admission Control - Disabled

#### Select Heartbeat Datastores.

| ailures and responses                                 | Admission Control                                        | Heartbeat Datastores                                         | Advanced Options                                     |
|-------------------------------------------------------|----------------------------------------------------------|--------------------------------------------------------------|------------------------------------------------------|
| phere HA uses datastore<br>atastores for each host us | es to monitor hosts and vi<br>sing the policy and datast | rtual machines when the HA i<br>ore preferences specified be | network has failed. vCenter Server selects 2<br>Iow. |
| eartbeat datastore select                             | ion policy:                                              |                                                              |                                                      |
| O Automatically select                                | datastores accessible fro                                | m the hosts                                                  |                                                      |
| O Use datastores only                                 | from the specified list                                  |                                                              |                                                      |
| <ul> <li>Use datastores from</li> </ul>               | the specified list and com                               | plement automatically if nee                                 | ded                                                  |
|                                                       |                                                          | ,,                                                           |                                                      |
| Name                                                  | Data                                                     | store Cluster                                                | Hosts Mounting Datastore U                           |
|                                                       | N/A                                                      |                                                              | 2                                                    |
| Datastore-HC                                          |                                                          |                                                              |                                                      |

UNUM HA - Configure vSphere Heartbeat Datastores

Click on **OK**.

## **HA Configuration Validation**

The **Recent Tasks** pane shows that **HA** configures successfully on the hosts and when **HA** is configured on the VMware cluster.

| Recent Tasks               | Ala                                | rms          |   |        |       |   |         |   |           |   |            |   |                           |   |                       |        |             |   |
|----------------------------|------------------------------------|--------------|---|--------|-------|---|---------|---|-----------|---|------------|---|---------------------------|---|-----------------------|--------|-------------|---|
| Task Name<br>specification | ~                                  | Target       | ~ | Status |       | × | Details | × | Initiator | ~ | Queued For | × | Start Time ↓<br>PM        | ~ | Completion Time<br>PM | $\sim$ | Server      | 1 |
| Configuring vSphere<br>HA  |                                    | 10.110.0.207 |   |        | 53% ( | Э |         |   | System    |   | 4 ms       |   | 09/24/2020, 4:48:05<br>PM |   |                       |        | 10.110.2.62 |   |
| Configuring vSphere<br>HA  |                                    | 10.110.0.208 |   |        | 52% ( | Э |         |   | System    |   | 3 ms       |   | 09/24/2020, 4:48:05<br>PM |   |                       |        | 10.110.2.62 |   |
| t                          | UNUM HA - Configuration Validation |              |   |        |       |   |         |   |           |   |            |   |                           |   |                       |        |             |   |

| Configuring vSphere<br>HA | 10.110.0.207 | ✓ Completed | System | 4 ms | 09/24/2020, 4:48:05<br>PM | 09/24/2020, 4:48:55<br>PM | 10.110.2.62 |
|---------------------------|--------------|-------------|--------|------|---------------------------|---------------------------|-------------|
| Configuring vSphere<br>HA | 10.110.0.208 | ✓ Completed | System | 3 ms | 09/24/2020, 4:48:05<br>PM | 09/24/2020, 4:48:55<br>PM | 10.110.2.62 |

The VM on Shared Storage shows HA protected.

| vm vSphere Client Menu v                                                                                                    | Q Search in all environments                                                                                              |                                                                                                    |                  |                                              | 0~           | Administrator@VSPHERE.LC        | CAL Y 🗍 🕃                                                                     |  |  |
|----------------------------------------------------------------------------------------------------|----------------------------------------------------------------------------------------------------|----------------------------------------------------------------------------------------------------|------------------|----------------------------------------------|--------------|---------------------------------|-------------------------------------------------------------------------------|--|--|
|                                                                                                    | 🖧 PN-Unum-main 🛛 🕨                                                                                                    | 📕 😻 🦻 🔝 ACTIONS 🗸                                                                                                    |                  |                                              |              |                                 |                                                                               |  |  |
| V 💋 10.110.2.62                                                                                                    | Summary Monitor Configure                                                                                                 | Permissions Datastores Netwo                                                                                                    | rks Upd          | iates                                        |              |                                 |                                                                               |  |  |
| ✓      ✓      ✓      ✓      ✓      ✓      ✓      ✓      ✓      ✓      ✓      ✓      ✓      ✓      ✓      ✓      ✓      ✓      ✓      ✓      ✓      ✓      ✓      ✓      ✓      ✓      ✓      ✓      ✓      ✓      ✓      ✓      ✓      ✓      ✓      ✓      ✓      ✓      ✓      ✓      ✓      ✓      ✓      ✓      ✓      ✓      ✓      ✓      ✓      ✓      ✓      ✓      ✓      ✓      ✓      ✓      ✓      ✓      ✓      ✓      ✓      ✓      ✓      ✓      ✓      ✓      ✓      ✓      ✓      ✓      ✓      ✓      ✓      ✓      ✓      ✓      ✓      ✓      ✓      ✓      ✓      ✓      ✓      ✓      ✓      ✓      ✓      ✓      ✓      ✓      ✓      ✓      ✓      ✓      ✓      ✓      ✓      ✓      ✓      ✓      ✓      ✓      ✓      ✓      ✓      ✓      ✓      ✓      ✓      ✓      ✓      ✓      ✓      ✓      ✓      ✓      ✓      ✓      ✓      ✓      ✓      ✓      ✓      ✓      ✓      ✓      ✓      ✓      ✓      ✓      ✓      ✓      ✓      ✓      ✓      ✓      ✓      ✓      ✓      ✓      ✓      ✓      ✓      ✓      ✓      ✓      ✓      ✓      ✓      ✓      ✓      ✓      ✓      ✓      ✓      ✓      ✓      ✓      ✓      ✓      ✓      ✓      ✓      ✓      ✓      ✓      ✓      ✓      ✓      ✓      ✓      ✓      ✓      ✓      ✓      ✓      ✓      ✓      ✓      ✓      ✓      ✓      ✓      ✓      ✓      ✓      ✓      ✓      ✓      ✓      ✓      ✓      ✓      ✓      ✓      ✓      ✓      ✓      ✓      ✓      ✓      ✓      ✓      ✓      ✓      ✓      ✓      ✓      ✓      ✓      ✓      ✓      ✓      ✓      ✓      ✓      ✓      ✓      ✓      ✓      ✓      ✓      ✓      ✓      ✓      ✓      ✓      ✓      ✓      ✓      ✓      ✓      ✓      ✓      ✓      ✓      ✓      ✓      ✓      ✓      ✓      ✓      ✓      ✓      ✓      ✓      ✓      ✓      ✓      ✓      ✓      ✓      ✓      ✓      ✓      ✓      ✓      ✓      ✓      ✓      ✓      ✓      ✓      ✓      ✓      ✓      ✓      ✓      ✓      ✓      ✓      ✓      ✓      ✓      ✓      ✓      ✓      ✓      ✓      ✓      ✓      ✓      ✓      ✓      ✓      ✓      ✓      ✓      ✓      ✓      ✓      ✓ | Guest OS<br>Compatib<br>VMware 1<br>P Reversed Co<br>Launch Web Console<br>Launch Remote Console<br>Launch Remote Console | : Ubuntu Linux (64-bit)<br>ility: ESXI 5.1 and later (VM version 9)<br>Tools: Running, version:10304 (Guest Manage<br>More info<br>e: unum<br>ses: 172.16.250.150<br>View all 3 IP addresses<br>10.110.0.206 | d)               |                                              |              |                                 | CPU USAGE<br>1.05 GHz<br>MEMORY USAGE<br>1.28 GB<br>STORAGE USAGE<br>19.17 GB |  |  |
|                                                                                                    | VM Hardware                                                                                                    |                                                                                                    | ~                | Notes                                        |              |                                 | ^                                                                             |  |  |
|                                                                                                    | > CPU                                                                                                    | 8 CPU(s)                                                                                                    |                  | UNUM v6.2.0<br>Copyright (ID) 2020-2021 Plur | ibus Network | 5                               |                                                                               |  |  |
|                                                                                                    | > Memory                                                                                                    | 64 GB, 1.28 GB memory active                                                                                                    |                  | Use subject to license agreen                | preement     |                                 |                                                                               |  |  |
|                                                                                                    | > Hard disk 1                                                                                                    | 600 GB                                                                                                    |                  | COL HORES                                    |              |                                 |                                                                               |  |  |
|                                                                                                    | > Network adapter 1                                                                                                    | VM Network (connected)                                                                                                    |                  | Custom Attributes                            |              |                                 | ^                                                                             |  |  |
|                                                                                                    | > Network adapter 2                                                                                                    | AutoCluster (connected)                                                                                                    |                  | Attribute                                    |              | Value                           |                                                                               |  |  |
|                                                                                                    | > Network adapter 3                                                                                                    | VM Network (connected)                                                                                                    |                  |                                              |              |                                 |                                                                               |  |  |
|                                                                                                    | CD/DVD drive 1                                                                                                    | Disconnected                                                                                                    | $q_{\rm D} \neq$ |                                              |              |                                 |                                                                               |  |  |
|                                                                                                    | > Video card                                                                                                    | 4 MB                                                                                                    |                  |                                              |              |                                 |                                                                               |  |  |
|                                                                                                    | VMCI device                                                                                                    | Device on the virtual machine PCI bus that<br>provides support for the virtual machine<br>communication interface                                                                                            |                  | Edt                                          |              |                                 | to items to display                                                           |  |  |
|                                                                                                    | . Other                                                                                                    | Additional Manhouse                                                                                                    | - 6              | and the                                      |              |                                 |                                                                               |  |  |
|                                                                                                    | Comerth lite                                                                                                    | FEVER 1 and later Officiencies R                                                                                                    |                  | vSphere HA                                   |              |                                 | ^                                                                             |  |  |
|                                                                                                    | Companionity                                                                                                    | ESKI S.1 and later (VM Version 9)                                                                                                    |                  | Felure                                       |              | Response                        |                                                                               |  |  |
|                                                                                                    | Edit Settings                                                                                                    |                                                                                                    |                  | Host failure                                 |              | <ul> <li>Restart VMs</li> </ul> |                                                                               |  |  |
|                                                                                                    | Related Objects                                                                                                    |                                                                                                    | ~                | Host Isolation                               |              | Disabled     Disabled           |                                                                               |  |  |
|                                                                                                    |                                                                                                    |                                                                                                    |                  | Datastore with Permanent Dev                 | ice Loss     | Disabled                        |                                                                               |  |  |
|                                                                                                    | Tags                                                                                                    |                                                                                                    | ~                | Datastore with All Paths Down                |              | Disabled                        |                                                                               |  |  |
|                                                                                                    | Assigned Tag Categ                                                                                                    | ary Description                                                                                                    |                  | Guest not heartbeating                       |              | 0 Disabled                      |                                                                               |  |  |
|                                                                                                    |                                                                                                    |                                                                                                    |                  | vSphe                                        | re HA Protec | tion: 🗸 Protected 🕕             |                                                                               |  |  |
| Recent Tasks Alarms                                                                                                    |                                                                                                    |                                                                                                    |                  |                                              |              |                                 |                                                                               |  |  |

 ${\it UNUM\,HA}\ -\ {\it Configuration}\ Validation\ -\ vSphere\ HA\ Protection\ Enabled$ 

### High Availability Validation after Fail-over

In the following example, the UNUM instance runs on one of the instances in the cluster. This instance is HA protected.

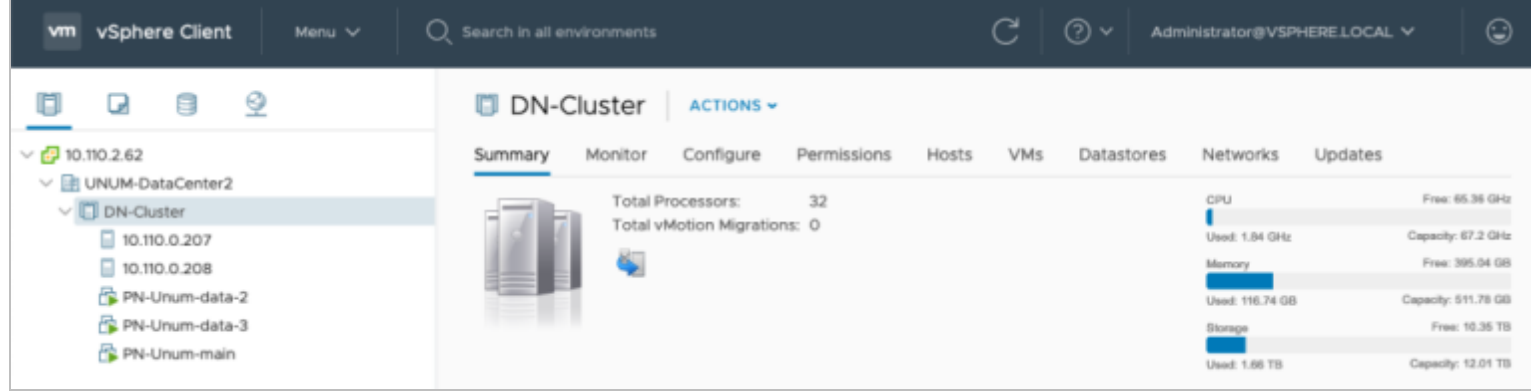

UNUM HA - Configuration Validation - Example - Cluster Good

Respective instance (10.110.0.208) then becomes unresponsive or is rebooted.

| vm vSphere Client Menu V                                                                                                    | Q Search in all environments                                                                                                    |                                                                                                    |
|----------------------------------------------------------------------------------------------------|----------------------------------------------------------------------------------------------------|----------------------------------------------------------------------------------------------------|
| □       □       ○         □       □       □         □       □       □         □       □       □         □       □       □         □       □       □         □       □       □         □       □       □         □       □       □         □       □       □         □       □       □         □       □       □         □       □       □         □       □       □         □       □       □         □       □       □         □       □       □         □       □       □         □       □       □         □       □       □         □       □       □         □       □       □         □       □       □         □       □       □         □       □       □         □       □       □         □       □       □         □       □       □         □       □       □    < | Io.110.0.208       ACTIONS ✓         Summary       Monitor       Configure       Permissions       VMs         Image: White the system of the system of t | Datastores Networks Updates<br>188<br>20 v4 @ 2.10GHz<br>CPU<br>Used: 0 Hz<br>Cepecity: 0 Hz<br>Memory<br>Free: 0 B<br>Used: 0 B<br>Capacity: 0 B<br>Used: 0 B<br>Capacity: 0 B<br>Capacity |
|                                                                                                    | Host connection and power state     vSphere HA host status     Cannot synchronize host 10.110.0.208.                                                                                                    | Acknowledge Reset To Green<br>Acknowledge Reset To Green                                                                                                    |

UNUM HA - Configuration Validation - Example - Cluster Instance Failed or Rebooted

You can confirm the UNUM instance restarts on the second host (10.110.0.207), Host B, in the same VMWare Cluster.

| vm vSphere Client Menu V                                                                                                    | Q Search in all environments                                                                 |                                                                                                    | C 0 ~ Adm                                                                             |                                                                      |
|----------------------------------------------------------------------------------------------------|----------------------------------------------------------------------------------------------|----------------------------------------------------------------------------------------------------|---------------------------------------------------------------------------------------|----------------------------------------------------------------------|
| <ul> <li>Image: Constraint of the second second</li></ul> | PN-Unum-data Summary Monitor  Monitor  Provered On  Launch Web Console Launch Remote Console | a-2 Permissions Datasto<br>Configure Permissions Datasto<br>Guest OS: Ubuntu Linux (64-bit)<br>Compatibility: ESXi 5.1 and later (VM vv<br>VMware Tools: Running, version:10304 (<br>More info<br>DNS Name: unum<br>IP Addresses: 172.16.250.151<br>View all 3 IP addresses<br>Host: 10.110.0.207 | ACTIONS -<br>res Networks Up<br>ersion 9)<br>(Guest Managed)                          | dates CPU USAGE 147 MHz MEMORY USAGE 2.56 GB STORAGE USAGE 664.09 GB |
|                                                                                                    | VM Hardware<br>> CPU<br>> Memory<br>> Hard disk 1                                            | <ul> <li>8 CPU(s)</li> <li>64 GB, 2.56 GB memory active</li> <li>600 GB</li> </ul>                                                                                                    | Notes<br>UNUM v6.2.0<br>Copyright (©) 2020-20<br>Use subject to license<br>Edit Notes | 021 Pluribus Networks<br>agreement                                   |
|                                                                                                    | > Network adapter 1                                                                          | VM Network (connected)                                                                                                    | Custom Attributes                                                                     | Value                                                                |
|                                                                                                    | Network adapter 2     Network adapter 3     CD/DVD drive 1                                   | AutoCluster (connected)       VM Network (connected)       Disconnected       q <sub>D</sub> ×                                                                                                    |                                                                                       |                                                                      |
|                                                                                                    | > Video card<br>VMCI device                                                                  | 4 MB<br>Device on the virtual machine PCI<br>bus that provides support for the<br>virtual machine communication<br>interface                                                                                                    | Edit                                                                                  | No items to display                                                  |
|                                                                                                    | > Other                                                                                      | Additional Hardware                                                                                                    | vSphere HA                                                                            | Response                                                             |
| Decent Tasks Alasma                                                                                                    | Permethille                                                                                  | PPV: F1 and later Alt1 inciden M                                                                                                    |                                                                                       |                                                                      |

UNUM HA - Configuration Validation - Example - Cluster Instance Failed Over

#### **UNUM Database Health - High Availability Validation after Fail-over**

In UNUM, **Settings**  $\rightarrow$  **Database**  $\rightarrow$  **Health** monitor the datanode status. In this example the offline datanode returns to service.

| Dashboards *                                                                                                    | Manager *                                                     | Analytics *                                                                                       | Alerts/Reports *                                                                                                    | ¥0                                                                                                    |                                                                                                    | \varTheta Welcome admin *                                                                                                    |
|----------------------------------------------------------------------------------------------------|---------------------------------------------------------------|---------------------------------------------------------------------------------------------------|----------------------------------------------------------------------------------------------------|----------------------------------------------------------------------------------------------------|----------------------------------------------------------------------------------------------------|----------------------------------------------------------------------------------------------------|
| Settings Server Certifica                                                                                                    | ites Auth Server                                              | License Manage Users                                                                              | Archiver Projects J                                                                                                    | Audit Logs Database He                                                                                                    | aith                                                                                               | Install X-Pack License                                                                                                    |
| Clusters / vcf-es-cluste                                                                                                    | r1 / Elasticsearch                                            | n                                                                                                 |                                                                                                    |                                                                                                    | 10:                                                                                                | seconds < O Last 1 hour >                                                                                                    |
| Overview Indices                                                                                                    | Nodes                                                         |                                                                                                   |                                                                                                    |                                                                                                    |                                                                                                    |                                                                                                    |
| Nodes: Indices:<br>6 30                                                                                                    | Memory: 5GB /<br>166GB                                        | Total Shards:<br>192                                                                              | Unassigned Shards:<br>Ø                                                                                                    | Documents:<br>14,811,323                                                                                                    | Data: Uptime: 21<br>8GB hours                                                                      | Version: Health: •<br>5.4.1 Green                                                                                                    |
| Nodes Filter No                                                                                                    | des                                                           | 7 of 7                                                                                            |                                                                                                    |                                                                                                    |                                                                                                    |                                                                                                    |
| Name II.                                                                                                    | Status                                                        | CPU Usag                                                                                          | e Load Ave                                                                                                    | rage J/M Memory                                                                                                    | Disk Free 5                                                                                        | ipace Sharils                                                                                                    |
| ★ 172.16.250.150<br>172.16.350.150.9900                                                                                                    | <ul> <li>Online</li> </ul>                                    | 1 % <sup>12.5 % ma</sup>                                                                          | 14.85↓ 17.61                                                                                                    | max 3%↓ <sup>5% max</sup>                                                                                                    | 491.9 GB                                                                                           | max O                                                                                                    |
| 172.16.250.151                                                                                                    | <ul> <li>Online</li> </ul>                                    | 2 % 🕽 🖏 🖏 🖏 🖏                                                                                     | 0.95                                                                                                    | nas 2%↓ <sup>3%</sup> mas                                                                                                    | 491.3 GB                                                                                           | max 38                                                                                                    |
| 172.16.250.152                                                                                                    | Offline                                                       | N/A                                                                                               | N/                                                                                                    | /A N/A                                                                                                    | N                                                                                                  | /A N/A                                                                                                    |
| 172.16.250.153                                                                                                    | <ul> <li>Online</li> </ul>                                    | 2.67 % 1 2.67 % mil                                                                               | 0.64                                                                                                    | max 2%↓ <sup>3%</sup> max                                                                                                    | 490.7 GB                                                                                           | max 39                                                                                                    |
| 172.16.250.154<br>172.16.250.154.9900                                                                                                    | <ul> <li>Online</li> </ul>                                    | 1 % J 2 Norma                                                                                     | 0.2↓0.00                                                                                                    | max 3%↓ <sup>3%</sup> max                                                                                                    | 492.3 GB                                                                                           | max 38                                                                                                    |
| 172.16.250.155                                                                                                    | <ul> <li>Online</li> </ul>                                    | 0%                                                                                                | 0.18↓0.81                                                                                                    | mas 3%↓ <sup>3% max</sup>                                                                                                    | 492.2 GB                                                                                           | max 39                                                                                                    |
| 172.16.250.156<br>172.16.250.156:9900                                                                                                    | <ul> <li>Online</li> </ul>                                    | 1.67 % 1 25 % 0%                                                                                  | 0.81**                                                                                                    | nas 3%↓ <sup>3%</sup> mas                                                                                                    | 492.4 GB                                                                                           | max 38                                                                                                    |
| Deshboards *                                                                                                    | Monager *                                                     | Analytics *                                                                                       | Alerts/Reports *                                                                                                    | <b>"0</b>                                                                                                    |                                                                                                    | 🕒 Welcome admin 👻                                                                                                    |
| Settings Server Certifica                                                                                                    | ites Auth Server                                              | License Monoge Users                                                                              | Archiver Projects                                                                                                    | Audit Logs Database He                                                                                                    | ealth                                                                                              | Install X-Pack License                                                                                                    |
| Clusters / vcf-es-cluste                                                                                                    | er1 / Elasticseard                                            | n                                                                                                 |                                                                                                    |                                                                                                    | II 10:                                                                                             | seconds 《 @ Last 1 hour 》                                                                                                    |
| Overview Indices                                                                                                    | Nodes                                                         |                                                                                                   |                                                                                                    |                                                                                                    |                                                                                                    |                                                                                                    |
| Nodes: Indices:<br>7 30                                                                                                    | Memory: 468 /<br>19668                                        | Total Shards:<br>192                                                                              | Unassigned Shards:<br>0                                                                                                    | Documents:<br>14,815,326                                                                                                    | Data: Uptime: 21<br>BGB hours                                                                      | Version: Health: •<br>5.4.1 Green                                                                                                    |
| Nodes Filter No                                                                                                    | des                                                           | 7 of 7                                                                                            |                                                                                                    |                                                                                                    |                                                                                                    |                                                                                                    |
| Name IL                                                                                                    | Status                                                        | CPU UN                                                                                            | ige Load Aver                                                                                                    | age JVM Memory                                                                                                    | Disk Free                                                                                          | Space Shards                                                                                                    |
| 172.16.250.150<br>172.16.250.150.9300                                                                                                    | <ul> <li>Online</li> </ul>                                    | 0.67 % 1 25 %                                                                                     | tin 9.59↓ <sup>17,61</sup> 0                                                                                                    | nax 4%↓ <sup>5%</sup> max                                                                                                    | 491.9 GB                                                                                           | t max<br>8 min 0                                                                                                    |
| 172.16.250.151<br>172.16.250.151:9300                                                                                                    | <ul> <li>Online</li> </ul>                                    | 2.33 %† 👬                                                                                         | 0.681                                                                                                    | nax 2%↓ <sup>3%</sup> max                                                                                                    | 491.5 GB 🕹 🕬                                                                                       | max 36                                                                                                    |
|                                                                                                    |                                                               |                                                                                                   |                                                                                                    |                                                                                                    |                                                                                                    |                                                                                                    |
| 172.16.250.152<br>172.16.250.152.9300                                                                                                    | • Online                                                      | 0%↓35₩₩                                                                                           | tex 0↓°.4∉                                                                                                    | nax 0%↓ <sup>3</sup> %inax                                                                                                    | 0.0 B L 492.3 G                                                                                    | trax 10                                                                                                    |
| <ul> <li>172.16.250.152</li> <li>172.16.250.152:000</li> <li>172.16.250.153:000</li> <li>172.16.250.153:000</li> </ul>                                                                                                    | Online     Online                                             | 0 % <sup>35%</sup>                                                                                | ₩ 0↓°.4<br>₩ 0.54†°.64                                                                                                    | nas 0%↓ <sup>3% mas</sup>                                                                                                    | 0.0 B↓ <sup>403.60</sup><br>490.7 GB↓ <sup>401.60</sup>                                            | Inat 10                                                                                                    |
| 172.16.250.152           172.16.250.152:800           172.16.250.153:900           172.16.250.153:900           172.16.250.154:900           172.16.250.154:900                                                                                                    | Online     Online     Online                                  | 0 %↓ 25%<br>0.33 %† 247%<br>1 %↓ 2%                                                               | NMM         0↓0400           MMM         0.5410060           MMM         0.23↓0000                                                                                                    | nen 0%↓3%inter<br>men 3%↓3%inter<br>3%↓3%inter<br>3%↓3%inter                                                                                                    | 0.0 B \$ 403.00<br>490.7 GB \$ 401.40<br>492.3 GB \$ 402.40                                        | 10<br>Inst 10<br>Inst 37<br>Inst 36                                                                                                    |
| 172.16.250.152           172.16.256.152           172.16.256.153           172.16.250.153           172.16.250.154           172.16.250.154           172.16.250.154           172.16.250.154           172.16.250.154           172.16.250.154           172.16.250.154           172.16.250.154           172.16.250.154           172.16.250.154           172.16.250.154           172.16.250.154           172.16.250.154           172.16.250.154           172.16.250.155           172.16.250.154 | Online     Online     Online     Online     Online            | 0 %↓ <sup>35%</sup><br>0.33 %↑ <sup>267%</sup><br>1 %↓ <sup>2%%</sup><br>0.67 %↑ <sup>1,33%</sup> | NM         0↓04           NM         0.5410           NM         0.23↓0.66           NM         0.23↓0.66           NM         0.23↓0.66           NM         0.18↓0.81                         | Name         0 % ↓ 3 % rule           name         3 % ↓ 3 % rule           name         3 % ↓ 3 % rule           name         3 % ↓ 3 % rule           name         3 % ↓ 3 % rule           name         3 % ↓ 3 % rule           name         3 % ↓ 3 % rule           name         3 % ↓ 3 % rule                                                                                                    | 0.0 B \$ **********************************                                                        | Insta         10           Insta         37           Insta         36           Insta         36           Insta         37                                                |
| IIIIIIIIIIIIIIIIIIIIIIIIIIIIIIIIIIII                                                                                                    | Online     Online     Online     Online     Online     Online | 0 %↓ 35%<br>0.33 % ↑ 267%<br>1 %↓ 26%<br>0.67 % ↑ 135%<br>0.67 % ↑ 235%                           | NH         0↓04           NH         0.5410           NH         0.23↓065           NH         0.23↓065           NH         0.18↓085           NH         0.18↓085           NH         0.6810 | max         0         %         3         %         3         %         1         %         %         %         %         %         %         %         %         %         %         %         %         %         %         %         %         %         %         %         %         %         %         %         %         %         %         %         %         %         %         %         %         %         %         %         %         %         %         %         %         %         %         %         %         %         %         %         %         %         %         %         %         %         %         %         %         %         %         %         %         %         %         %         %         %         %         %         %         %         %         %         %         %         %         %         %         %         %         %         %         %         %         %         %         %         %         %         %         %         %         %         %         %         %         %         %         %         %         % | 0.0 B I 403.00<br>490.7 GB I 401.00<br>492.3 GB I 403.00<br>492.2 GB I 403.00<br>492.1 GB I 403.00 | Imax         10           Imax         37           Imax         36           Imax         36           Imax         37           Imax         36           Imax         37 |

UNUM HA - Configuration Validation - Example - UNUM Datanodes Status

## **HA Considerations - Cluster**

### Cluster / Data Node Health:

- Green Cluster is fully operational with replicated data.
- Yellow Cluster is fully operational data is being replicated.
- Red Cluster is operational data has been lost.

### Failure of any one Server Node B, C, or D:

Upon failure or removal of any one Server node B, C, or D, the Arista NetVisor UNUM High Capacity Appliance will redistribute data such that no data will be lost.

The Cluster will temporarily go to Yellow, then will recover to Green after data is fully redistributed.

Redistribution of data times will vary depending on system / traffic load.

Normal operation can continue; however, the system is operating in a non-redundant configuration.

The failed or removed Server node, must be replaced as soon as possible.

### Failure of more than one Server Node B, C, or D:

Upon failure or removal of more than one Server node B, C, or D will likely result in permanent data loss.

Two of the three Server nodes B, C, and D must be operational for the system to collect, manage and store data properly.

Upon data loss the Cluster status will likely go Red and require replacement of failed or removed Server nodes until at a minimum, two of the three are replaced.

### Failure of Server Node A:

Upon failure or removal of the Primary Server node A, data will not be lost, however data collection and connectivity to Arista NetVisor UNUM will stop.

The Primary Server node A must be replaced as soon as possible for normal operation to resume.

### **Data Server Node Replacement**

One symptom of a failed **Data Server Node** is the appearance of offline nodes in the UNUM **System Health** dashboard as shown in the example below.

In the example, UNUM displays single ESXi instance with 4 data nodes, all offline.

| (R) Plur                                                                                                    | ibus                                            | Overview M                          | /lanage 🔻                         | Analytics 👻 🛛                      | Notifications 🛛 🧩              | <b>X</b>                                   | (                                       | 9 Welcome admin 👻 👂    |
|----------------------------------------------------------------------------------------------------|-------------------------------------------------|-------------------------------------|-----------------------------------|------------------------------------|--------------------------------|--------------------------------------------|-----------------------------------------|------------------------|
| Search                                                                                                    | Q                                               | Settings Certificate A              | authority Auth                    | Server License Manage              | Users Audit Logs               | System Health                              |                                         | Install X-Pack License |
| Global                                                                                                    | Add                                             | 172.16.248.31<br>172.16.248.31:9300 | Online                            | U.33 % I<br>17.33 % max<br>0 % min | 0.8 1.73 max<br>0 min          | 6 % <sup>7 % max</sup>                     | 189.1 GB  <br>191.9 GB max<br>0.0 B min | 18                     |
| 2   M2082<br>  leaf111<br>  leaf112<br>  leaf113<br>  leaf114<br>  leaf115<br>  leaf131<br>  leaf133<br>  leaf134<br>  spine101<br>  spine102 | ■<br><u>172.16.248.32</u><br>172.16.248.32:9300 | Online                              | 0.67 %↓<br>13.33 % max<br>0 % min | 0.01                               | 34 % 1<br>34 % max<br>32 % min | 190.7 GB↓<br>191.8 GB max<br>190.7 GB min  | 18                                      |                        |
|                                                                                                    | <b>172.16.248.33</b><br>172.16.248.33:9300      | Online                              | 0 % 10.67 % max<br>0 % min        | 0.06 1<br>0.59 max<br>0 min        | 12 % 1<br>12 % max<br>10 % min | 190.9 GB J<br>193.5 GB max<br>190.9 GB min | 17                                      |                        |
|                                                                                                    | <b>172.16.248.34</b><br>172.16.248.34:9300      | •<br>Online                         | 0 % 1 15 % max<br>0 % min         | 0.16↓                              | 13 % 1<br>15 % max<br>11 % min | 189.5 GB ↓<br>193.5 GB max<br>189.5 GB min | 17                                      |                        |
|                                                                                                    | 172.16.248.35<br>172.16.248.35:9300             | Offline                             | N/A                               | N/A                                | N/A                            | N/A                                        | N/A                                     |                        |
|                                                                                                    | 172.16.248.36<br>172.16.248.36:9300             | Offline                             | N/A                               | N/A                                | N/A                            | N/A                                        | N/A                                     |                        |
|                                                                                                    | 172.16.248.37<br>172.16.248.37:9300             | Offline                             | N/A                               | N/A                                | N/A                            | N/A                                        | N/A                                     |                        |
|                                                                                                    |                                                 | 172.16.248.38<br>172.16.248.38.9300 | Offline                           | N/A                                | N/A                            | N/A                                        | N/A                                     | N/A                    |

UNUM System Health Dashboard - Cluster

In the event of a **Cluster Server** failure and you have received a replacement **Server** from Arista Networks please use the following instructions to rebuild the **Cluster**.

**Note:** The replacement **Server** you receive has **VMware ESXi** installed. You need to add the Server to the Cluster using the cluster\_menu.sh configuration script.

- Login into the Remote Console of a **Primary VM** instance with your login credential. If you have not changed the default credentials the username and password is "vcf" and the password is "changeme". The UNUM Cluster setup script is named "unum\_provision.sh" and is located in the default folder "/home/vcf/srv/vcf/bin/tools/cluster".
- 2. Run the setup script: ./unum\_provision.sh

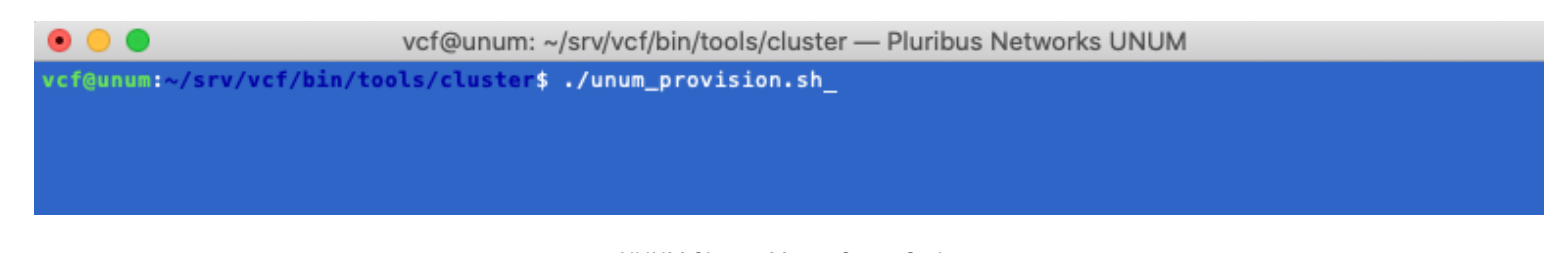

UNUM Cluster Menu -Setup Script 3. Select Option 2 - **Manage Cluster** from the deployment menu.

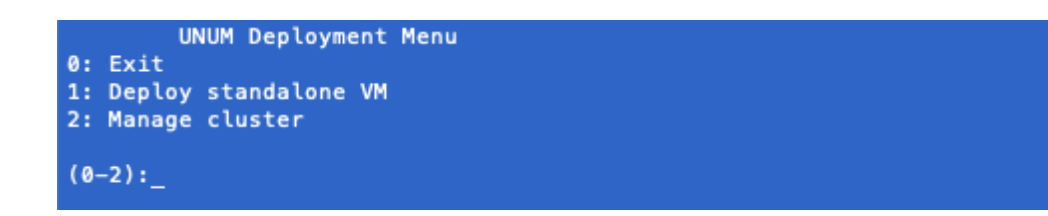

UNUM Cluster Menu - Manage Cluster

4. Select Option 5 - **Node Management** - from the setup menu.

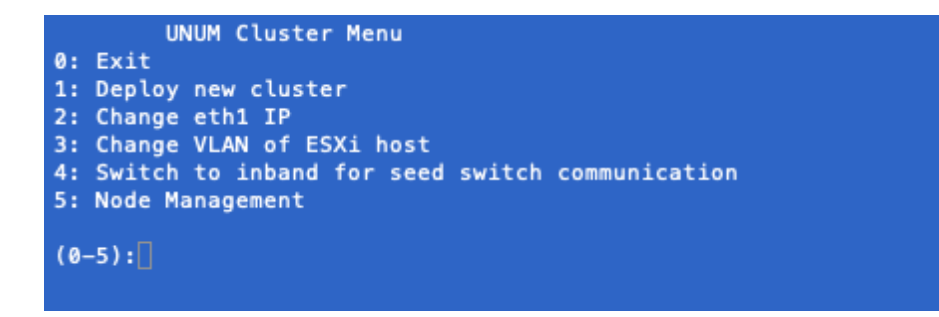

UNUM Cluster Menu - Node Management 5. Select Option 2 - **Replace Server** - from Node Management.

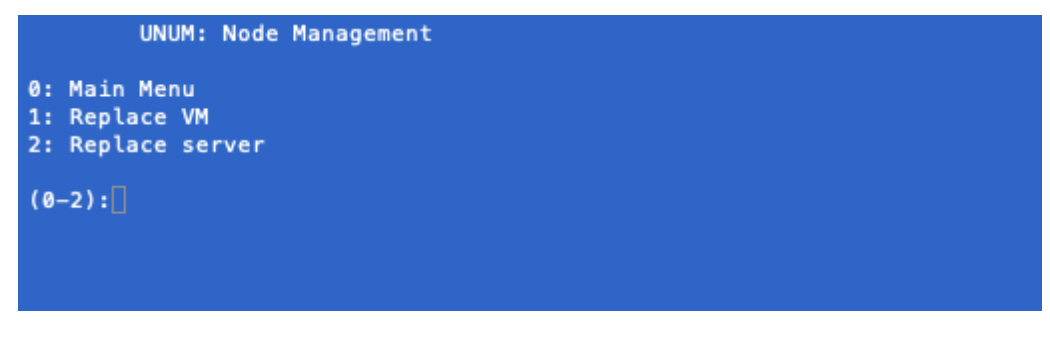

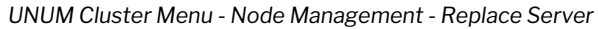

6. Follow the on-screen instructions. Enter the **IP address** of the **VMWare ESXi Primary Node**. In the event of a **Primary Server Node** failure you use the IP address of a **Data Server Node**. However, the instructions for replacing a **Primary Server Node** server differ slightly. Refer to Primary Server Node replacement for more instructions.

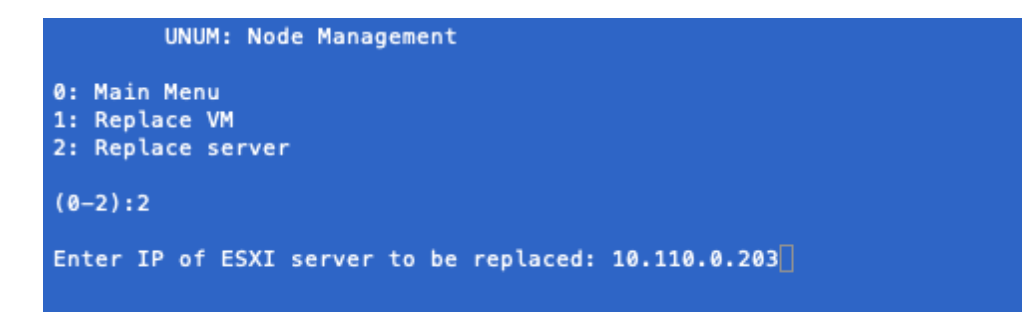

UNUM Cluster Menu - Primary Server Node IP Address

7. Download the applicable Cluster OVA Template from the Pluribus Cloud. The downloaded OVA version must be the same version as previously installed. Enter the absolute path of the OVA template. Enter Shift U and then press the Tab key on your keyboard. The downloaded OVA template name will be displayed. Press Enter to continue. For the VM Port Group Name press Enter and use the default AutoCluster.

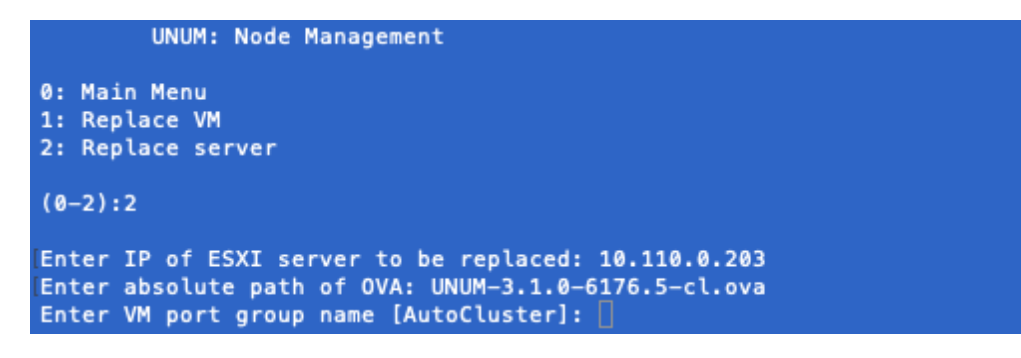

UNUM Cluster Menu - OVA Template Path - VM Port Group Name

8. Provisioning of the replacement **Server** begins.

UNUM: Node Management 8: Main Menu 1: Replace VM 2: Replace Server (0-2):2 Enter IP of ESXI server to be replaced: 10.110.0.203 Enter absolute path of OVA: UNUM-3.1.0-6176.5-cl.ova Enter Wh port group name [AutoCluster]: Wed Oct 3 13:15:81 PDT 2018: Invoking provisioning script. Please wait JSON:("nodes": [("host": "172.16.248.31", "serverId": "10.110.0.202", "service": "data,kafka"}, {"host": "172.16.248.32", "serverId": "10.110.0.202", "service": "data"}, {"host": "172.16.248.33", "serverId": "10.110.0.202", "service": "data,kafka"}, {"host": "172.16.248.34", "serverId": "10.110.0.202", "service": "data"}, {"host": "172.16.248.35", "serverId": "10.110.0.203", "service": "data,kafka"}, {"host": "172.16.248.35", "serverId": "10.110.0.203", "service": "data"}, {"host": "172.16.248.35", "serverId": "10.110.0.203", "service": "data"}, {Thost": "172.16.248.37", "serverId": "10.110.0.203", "service": "data"}, {Thost": "172.16.248.38", "serverId": "10.110.0.203", "service": "data"}, "Ino.110.0.204", "service": "data"}, {Thost": "172.16.248.35", "serverId": "172.16.248.42", "serverId": "10.110.0.204", "service": "data"}, {Thost": "172.16.248.35", "serverId": "10.110.0.203", "service": "data"}, "Ino.110.0.204", "service": "data"}, {Thost": "172.16.248.43", "serverId": "10.110.0.204", "service": "data"}, {Thost": "172.16.248.44", "service": "data"}, "serverId": "10.110.0.204", "service": "data"}, {Thost": "172.16.248.44", "serverId": "10.110.0.204", "service": "data"}, {Thost": "172.16.248.44", "serverId": "10.110.0.204", "service": "data"}, {Thost:": "172.16.248.44", "serverId": "10.110.0.204", "service": "data"}, {Thost": "172.16.248.42", "serverId": "10.110.0.204", "service": "data"}, {Thost:": "172.16.248.42", "serverId": "10.110.0.204", "service": "data"}, {Thost:": "172.16.248.42", "serverId": "10.110.0.204", "service": "data"}, {Thost:: "172.16.248.42", "serverId": "10.110.0.204", "service": "data"}, {Thost:: "172.16.248.42", "serverId": "10.110.0.204", "service": "data"}], {Thost:: "172.16.248.42", "se

UNUM Cluster Menu - Replacement Server Provisioning

When you replace a **Data Node Server** auto-provisioning starts and details appear as the process continues.

The auto-provisioning process typically begins within 10 minutes and provisions the new Data Node Server.

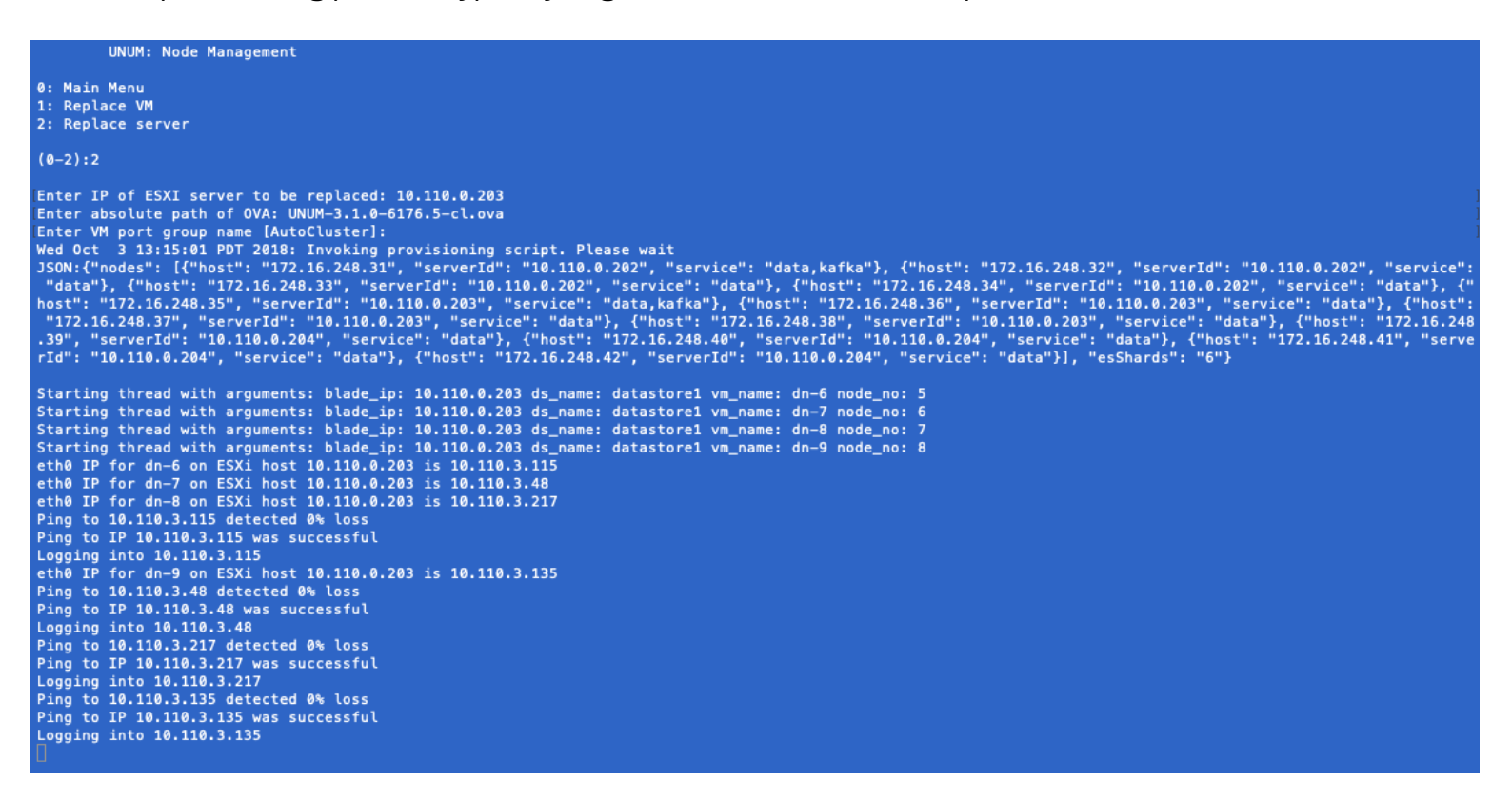

UNUM Cluster Menu - Replacement Server Provisioning Details

**UNUM** will restart and **NTP** details for each new **Data Server Node** are displayed along with a summary message indicating Cluster Provisioning passed.

9. Press any key to continue and you return to the configuration menu. Press **0** (zero) to exit.

At any time during the provisioning process you can review the status of the **Data Server Nodes** in the **UNUM System Health** dashboard.

**Note:** For each **Data Server Node** there is an an **Eth1 IP Address** entry and you may observe two entries per **IP Address**, one **Offline** and one **Online**. This is a normal and expected condition and is temporary until the next automatic data refresh is performed by **UNUM** as shown in the images below. This should normally occur with 20 - 25 minutes.

| (R) Pluribus                                                                                                    | Overview Ma                                                            | anoge 👻      | Analytics 👻 Notif                                                      | ications 🛛 🧩                           |                                       | 6                                          | Welcome admin 👻              |
|----------------------------------------------------------------------------------------------------|------------------------------------------------------------------------|--------------|------------------------------------------------------------------------|----------------------------------------|---------------------------------------|--------------------------------------------|------------------------------|
| Search Q<br>() Global Add<br>() TWE-RE                                                                                                    | Settings Certificate Aut<br><u>172.16.248.32</u><br>172.16.248.32-9300 | online       | th Server License Manage Use<br>2 %↓ <sup>13,33</sup> ™ max<br>0 % min | ns Audit Logs 5                        | System Health<br>35 % max<br>32 % min | 191.6 GB max<br>190.5 GB min               | Install X-Pack License<br>16 |
| eof111<br>   eof112<br>   eof113<br>   eof114<br>   eof115<br>   eof123<br>   eof131<br>   eof133<br>   eof134<br>   spine101<br>   spine102 | 172.16.248.33<br>172.16.248.33:9300                                    | •<br>Online  | <b>1 % 1</b> <sup>10,67 % max</sup><br>0 % min                         | 0 \$ 0.59 max<br>0 min                 | 11% <b>†</b><br>12 % max<br>10 % min  | 190.8 GB↓<br>193.3 GB max<br>190.8 GB min  | 16                           |
|                                                                                                    | 172.16.248.34<br>172.16.248.34:9300                                    | •<br>Online  | 3 % 1 <sup>15% max</sup><br>0% min                                     | 0.05 J                                 | 15% <b>*</b>                          | 189.3 GB ↓<br>193.2 GB max<br>189.3 GB min | 16                           |
|                                                                                                    | 172.16.248.35<br>172.16.248.35:9300                                    | Offline      | N/A                                                                    | N/A                                    | N/A                                   | N/A                                        | N/A                          |
|                                                                                                    | 172.16.248.35<br>172.16.248.35:9300                                    | •<br>Online  | 0.67 % <sup>20.67 % max</sup> <sup>0 % min</sup>                       | 1.74 <sup>†</sup><br>2.86 max<br>0 min | 4 % <b>1</b> 4% max                   | 190.3 GB 1<br>193.6 GB max<br>0.0 B min    | 6                            |
|                                                                                                    | 172.16.248.36<br>172.16.248.36:9300                                    | •<br>Offline | N/A                                                                    | N/A                                    | N/A                                   | N/A                                        | N/A                          |
|                                                                                                    | <b>172.16.248.36</b><br>172.16.248.36:9300                             | •<br>Online  | 16.67 % <b>†</b><br>21.67 % max<br>0 % min                             | 1.16 t<br>1.56 max<br>0 min            | 4 % <b>1</b> 4 % max                  | 194.7 GB 1<br>196.0 GB max<br>0.0 B min    | 3                            |
|                                                                                                    | 172.16.248.37<br>172.16.248.37:9300                                    | •<br>Offline | N/A                                                                    | N/A                                    | N/A                                   | N/A                                        | N/A                          |
|                                                                                                    | 172.16.248.37<br>172.16.248.37:9300                                    | •<br>Online  | 1.67 % <sup>2% max</sup><br>0% min                                     | 0.43                                   | 2 % <sup>2 % max</sup><br>0 % min     | 195.5 GB 1<br>196.0 GB max<br>0.0 B min    | 1                            |
|                                                                                                    | 172.16.248.38<br>172.16.248.38:9300                                    | Offline      | N/A                                                                    | N/A                                    | N/A                                   | N/A                                        | N/A                          |
|                                                                                                    | <b>172.16.248.38</b>                                                   | Online       | 0 % 1 2% max<br>0% min                                                 | 0.54                                   | 1 % <b>1</b> % max                    | 196.0 GB <b>†</b>                          | 2                            |

UNUM Cluster Menu - Replacement Server Offline / Online

## Data Server Nodes in the UNUM System Health dashboard. (cont'd)

| Pluribus             | Overview Man                                 | nage • Ar                  | nalytics • Natifications               | <b>*</b>                        |                                        |                                      | \varTheta Welcome admin 👻 🐕 |
|----------------------|----------------------------------------------|----------------------------|----------------------------------------|---------------------------------|----------------------------------------|--------------------------------------|-----------------------------|
| Search C             | Settings Certificate Auth                    | ority Auth Server          | License Manage Users Aud               | itLogi System Health            |                                        |                                      | Install X-Pack License      |
| Global Add           | Clusters / vcf-es-cluster                    | r1 / Elasticsearch         |                                        |                                 |                                        | 10 second                            | ds 🔇 🛇 Last 1 hour 🗦        |
| t TME-BE             | Overview Indices                             | Nodes                      |                                        |                                 |                                        |                                      |                             |
| leaf112              | Nodes: 13 Indices: 30                        | Memory: 49GB               | / 375GB Total Shards: 142              | Unassigned Shards: 0 D          | ocuments: 46,877,709 Data:             | 39GB Uptime: 16 hours Version: 5.4.1 | Health: 🔵 Green             |
| leaf113              | Nodes Elter Nor                              | des.                       | 13 of 13                               |                                 |                                        |                                      |                             |
| ieaf115              | Name IL                                      | Status                     | CPU Usage                              | Load Average                    | IVM Memory                             | Disk Free Space                      | Shards                      |
| leaf123<br>  leaf131 | ★ <u>172.16.248.30</u><br>172.16.248.30:9300 | <ul> <li>Online</li> </ul> | 0 % \$ 0 % min                         | 0.42                            | 4 % 1 5 % max<br>2 % min               | 189.6 GB 189.7 GB max                | 0                           |
| ieaf134<br>spine101  | 172.16.248.31<br>172.16.248.31:9300          | <ul> <li>Online</li> </ul> | 0 % <b>†</b> <sup>7.67</sup> % max     | 0.17↓ <sup>0.84 max</sup> 0 min | 8 % <b>1</b> %** max                   | 191.3 GB 1 191.6 GB max              | 12                          |
| □ spine102           | 172.16.248.32                                | <ul> <li>Online</li> </ul> | 9.67 % 11.33 % max                     | 0.95 t 0.95 max                 | 37 % <b>†</b> 37 % max<br>34 % min     | 190.2 GB 1 190.9 GB max              | 12                          |
|                      | 172.16.248.33<br>172.16.248.33:9300          | <ul> <li>Online</li> </ul> | 0 % 🕽 4 % max                          | 0.05 t 0.69 max<br>0 min        | 10 % 12 % max                          | 192.8 GB 1 193.1 GB max              | 12                          |
|                      | <b>172.16.248.34</b><br>172.16.248.34:9300   | <ul> <li>Online</li> </ul> | 0 %↓ 11.67 % max<br>0 % min            | 0.02 1 0.92 max                 | 14 % 🕽 <sup>15 % max</sup>             | 193.1 GB 1 193.4 GB max              | 12                          |
|                      | 172.16.248.35<br>172.16.248.35:9300          | <ul> <li>Online</li> </ul> | 0 % \$ 13.33 % max<br>0 % min          | 0.11 1 1.2 max                  | 7 % 1 3 % min                          | 191.2 GB 1 191.3 GB max              | 12                          |
|                      | <b>172.16.248.36</b><br>172.16.248.36:9300   | <ul> <li>Online</li> </ul> | 1 %↓ <sup>17 % max</sup><br>0 % min    | 0.1↓ <sup>0.84</sup> max        | 11 % 11 % max<br>3 % min               | 190.2 GB I 194.4 GB max              | 11                          |
|                      | <b>172.16.248.37</b>                         | <ul> <li>Online</li> </ul> | 0 %↓ <sup>23,33</sup> % max<br>0 % min | 0.01 \$ 1.86 max                | 6 % 1 7 % max 2 % min                  | 192.9 GB <sup>193.7 GB</sup> max     | 11                          |
|                      | 172.16.248.38<br>172.16.248.38:9300          | <ul> <li>Online</li> </ul> | 0 % I <sup>19 té max</sup><br>0 té min | 0.03 1.98 max                   | 6 % <b>†</b> 7 % max<br>1 % min        | 192.9 GB 1 195.3 GB max              | 12                          |
|                      | 172.16.248.39<br>172.16.248.39:9300          | <ul> <li>Online</li> </ul> | 0.33 % 🕽 <sup>3.67 % max</sup> 0 % min | 0.45 <b>1</b> 0.88 max          | 8 %↓ <sup>8</sup> % max<br>6 % min     | 192.9 GB 193.2 GB max                | 12                          |
|                      | 172.16.248.40                                | <ul> <li>Online</li> </ul> | 0.67 % \$\$ \$\$ \$\$ \$\$ 0.67 % max  | 0.13 <sup>1</sup> 0.86 max      | <b>7 %↓</b> <sup>8 % max</sup> 7 % min | 192.9 GB 199.2 GB max                | 12                          |
|                      | 172.16.248.41<br>172.16.248.41:9300          | <ul> <li>Online</li> </ul> | 0 %↓ 9.33 % max<br>0 % min             | 0.03 L 0.49 max                 | 32 % 🕽 <sup>33 % max</sup><br>31 % min | 193.1 GB 1 193.4 GB max              | 12                          |
|                      | 172.16.248.42                                | <ul> <li>Online</li> </ul> | 0.33 % <b>†</b> 11 % max               | 0.52 t 0.73 max<br>0 min        | 12 % I <sup>13 % max</sup>             | 192.8 GB 1 193.2 GB max              | 12                          |
|                      |                                              |                            |                                        |                                 |                                        |                                      |                             |

UNUM Cluster Menu - Replacement Server Online

### **Primary Server Node Replacement**

Follow the instructions provided above for **Data Server Node** replacement, however you will login to an existing **Data Server Node**.

**Note:** When the new **Primary Server Node** is inserted into the **Cluster** with already provisioned **Data Server Nodes** and their respective IP addresses match, the **Cluster** will form.

You must run a **"Restore Configuration**" from the **"UNUM\_setup.sh"** script located on the new **Primary Server Node** in the **"**/home/vcf" directory to restore previously stored data and configuration. On an UNUM Primary Server Node data is automatically backed up on a daily basis.

Select Option 8: Advanced Settings - Restore Configuration

### **Restore Configuration**

Select **Option 2** to restore your configuration.

Select the desired backup file from the list of Available Backups and follow the on-screen instructions.

Note: UNUM will be restarted during the process.

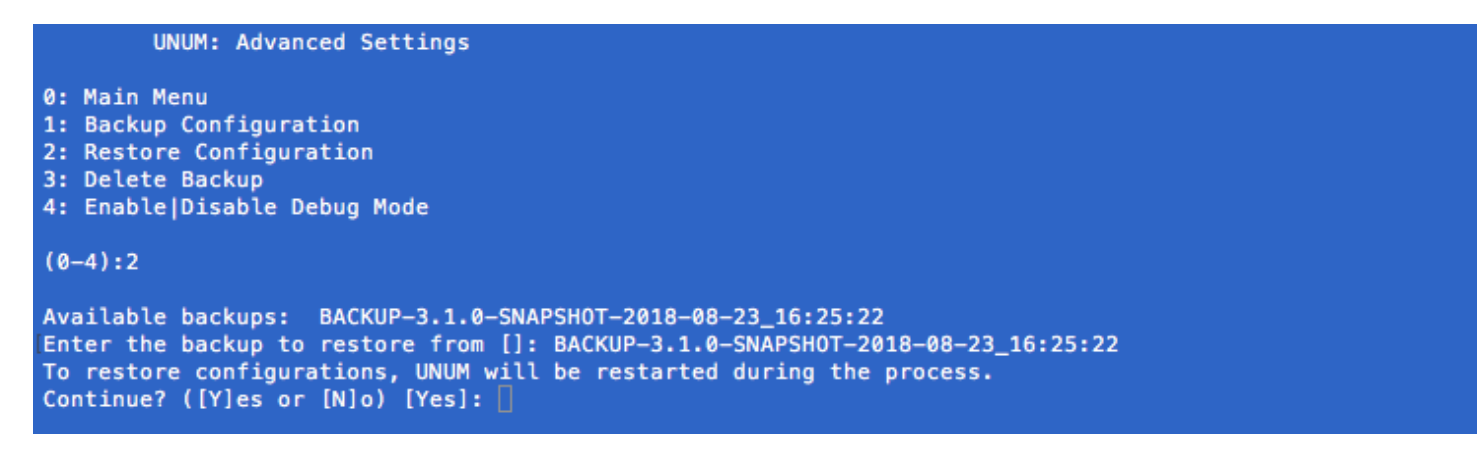

**Option 2 - Advanced Settings Restore Configuration** 

Primary Server Node Replacement (cont'd)

```
UNUM: Advanced Settings
0: Main Menu
1: Backup Configuration
2: Restore Configuration
3: Delete Backup
4: Enable Disable Debug Mode
(0-4):2
Available backups: BACKUP-3.1.0-SNAPSHOT-2018-08-23_16:25:22
Enter the backup to restore from []: BACKUP-3.1.0-SNAPSHOT-2018-08-23_16:25:22
To restore configurations, UNUM will be restarted during the process.
Continue? ([Y]es or [N]o) [Yes]: Yes
2018-08-23 16:33:29 Preparing to restore, please wait ...
2018-08-23 16:33:40 Downloading files .....
2018-08-23 16:34:06 Restoring database from /tmp/unum_backup/postgres-dump.sql ...
2018-08-23 16:34:15 Restore completed successfully.
2018-08-23 16:34:15 Stopping UNUM 3.1.0-SNAPSHOT ...
2018-08-23 16:34:17 Stopping vcf-elastic ...
2018-08-23 16:34:31 Stopping vcf-collector ...
2018-08-23 16:34:33 Stopping vcf-mgr ...
2018-08-23 16:34:40 Stopping skedler
2018-08-23 16:34:41 Stopping vcf-center ...
2018-08-23 16:34:42 Stopping vcf-dhcp ...
2018-08-23 16:34:43 Services have been successfully stopped.
2018-08-23 16:34:43 Starting UNUM 3.1.0-SNAPSHOT ...
2018-08-23 16:34:44 Starting vcf-elastic ...
2018-08-23 16:34:44 Starting vcf-collector ...
2018-08-23 16:34:46 Starting vcf-mgr ...
2018-08-23 16:34:46 Starting skedler ...
2018-08-23 16:34:47 Starting vcf-center ...
2018-08-23 16:34:48 Starting vcf-dhcp ...
2018-08-23 16:34:49 Services have been successfully started.
Press any key to continue ...
```

**Option 2 - Advanced Settings Restore Process** 

When the **Data Server Node** (with data node VMs) is inserted into the Cluster with **Primary Server Node** and **Data Server Node** and the IP address matches the previous IP Address the auto provisioning begins and the **Cluster** will eventually form.

# **Submitting a Service Request**

### **Arista Software Support**

For Arista software support, you can purchase optional support contracts from your partner, reseller, or Arista Networks.

Purchasing a support contract from a local partner is sometimes preferred due to geographical or language requirements.

Please contract your local partner to better understand the available service programs and pricing.

If you originally purchased an Pluribus FreedomCare maintenance agreement, you can contact Arista Networks directly for support requirements.

# Appendix A

### Static IP Assignment for ESXI Management (eth0) Interface

- 1. Connect to the ESXi console and Press **F2** to log in to DCUI.
- 2. In the **System Customization** screen, move the cursor down and select **Configure Management Network**:

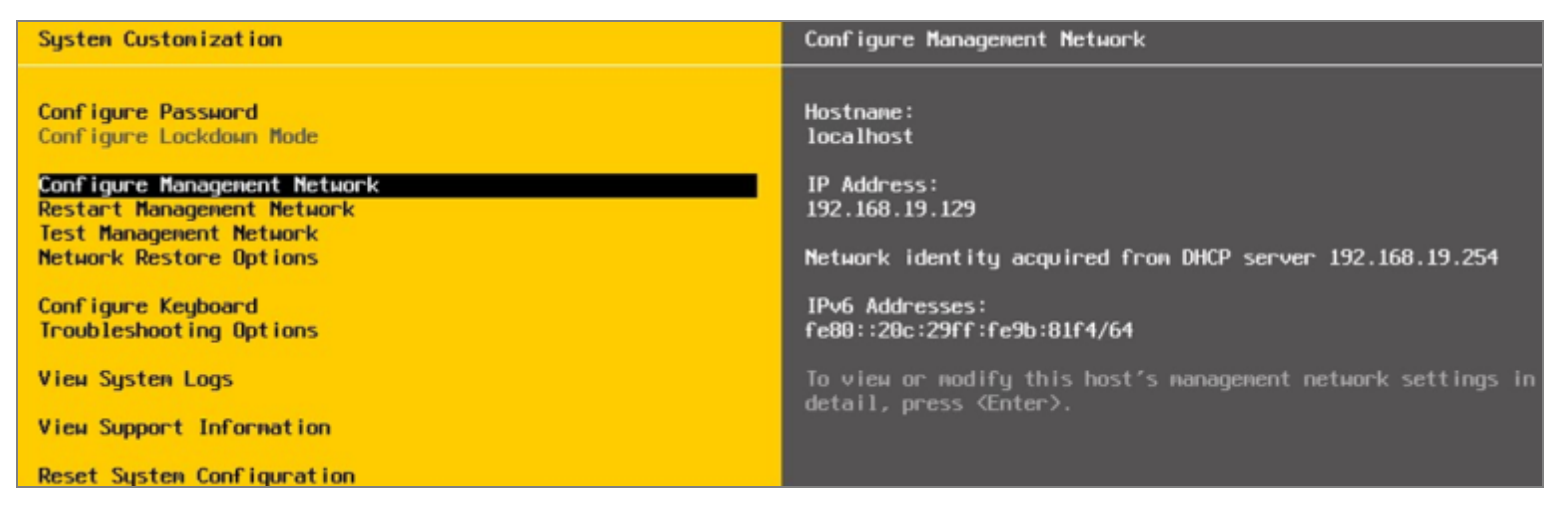

EXSI Management - Configure Management Network

3. Select IP Configuration and press Enter to assign an IP address:

#### **IP** Configuration

This host can obtain network settings automatically if your network includes a DHCP server. If it does not, the following settings must be specified:

| ( ) Use dynamic IP addr<br>(o) Set static IP addre           | ess and network<br>ss and network | configuration<br>configuration:                                             |                            |                                  |             |
|--------------------------------------------------------------|-----------------------------------|-----------------------------------------------------------------------------|----------------------------|----------------------------------|-------------|
| IP Address<br>Subnet Mask<br>Default Gateway                 |                                   | [<br>[<br>[                                                                 | 192.10<br>255.29<br>192.10 | 68.19.129<br>55.255.0<br>68.19.2 | 1<br>1<br>1 |
| <pre><up down=""> Select <space< pre=""></space<></up></pre> | > Mark Selected                   | <ent< th=""><th>ter&gt; OI</th><th>&lt; KEsc&gt;</th><th>Cancel</th></ent<> | ter> OI                    | < KEsc>                          | Cancel      |

**EXSI IP Configuration** 

4. Select "Set static IP address and network configuration" and press Enter.

### Appendix A (cont'd)

- 5. Now, you will be back on the **Configure Management** screen; scroll down to the DNS Configuration and press **Enter** to modify the DNS IP settings.
- 6. You will be presented with the DNS configuration where you need to enter the DNS Server IP address and hostname. When you have finished entering the details, press **Enter**.

| DNS Configuration                                                                                                    |    |  |  |  |  |  |  |  |
|----------------------------------------------------------------------------------------------------|----|--|--|--|--|--|--|--|
| This host can only obtain DNS settings automatically if it also obtains its IP configuration automatically.              |    |  |  |  |  |  |  |  |
| ( ) Obtain DNS server addresses and a hostname automatically<br>(o) Use the following DNS server addresses and hostname: |    |  |  |  |  |  |  |  |
| Primary DNS Server[ 192.168.19.2]Alternate DNS Server[]                                                                  |    |  |  |  |  |  |  |  |
| Hostname [ESXi1.test.local_]                                                                                             |    |  |  |  |  |  |  |  |
| <b>«Up/Down»</b> Select <b>«Space»</b> Mark Selected <b>«Enter»</b> OK <b>«Esc»</b> Cance                                | el |  |  |  |  |  |  |  |

**EXSI DNS Configuration** 

- 7. Now, you will be back on the **Configure Management** screen. Scroll down to **Custom DNS Suffixes** and press **Enter** to change DNS suffixes.
- 8. In Custom DNS Suffixes, modify the suffixes as required, press Enter:

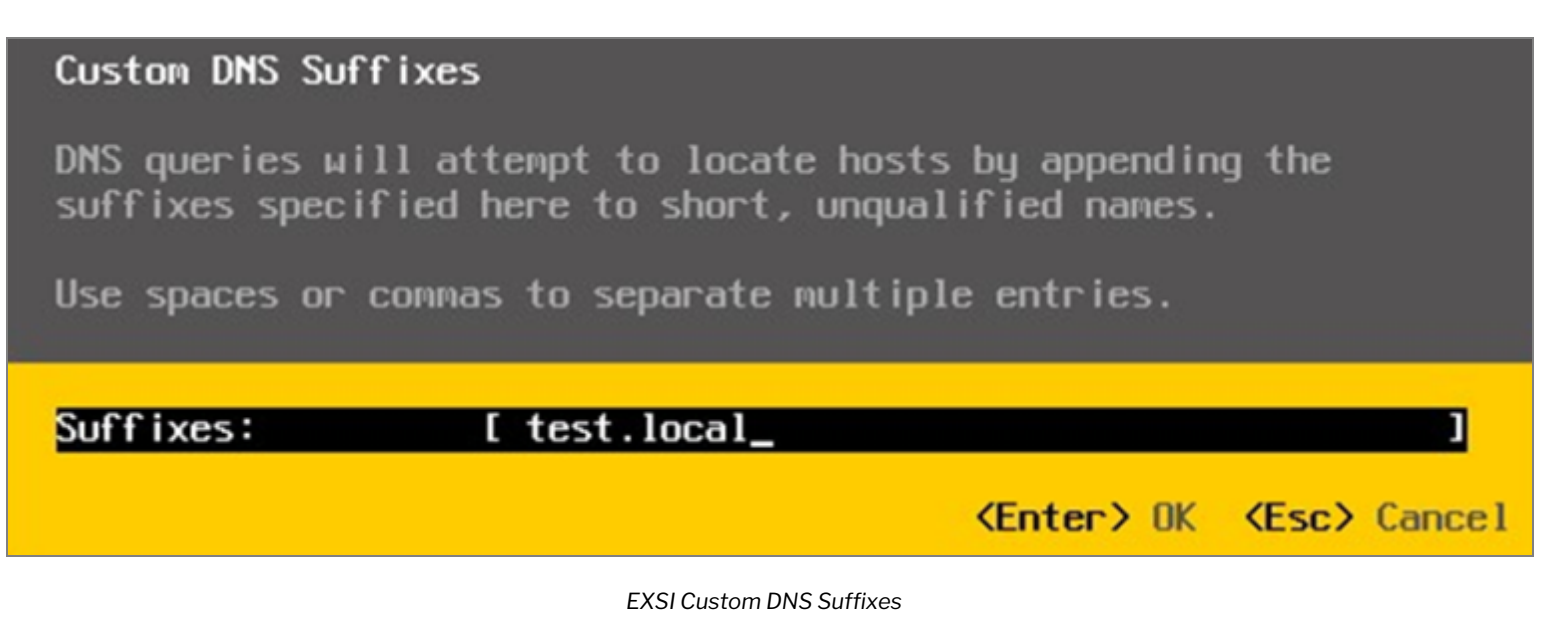

### Appendix A (cont'd)

 You need to save the configuration that has been changed, from the Configure Management Network, press Esc and you will be asked for confirmation on the Configure Management Network scene:

#### Configure Management Network: Confirm

You have made changes to the host's management network. Applying these changes may result in a brief network outage, disconnect remote management software and affect running virtual machines. In case IPv6 has been enabled or disabled this will restart your host.

Apply changes and restart management network?

(Y) Yes (N) No

KEsc> Cancel

EXSI Configure Management Network - Confirm

10. Press **Y** to confirm the settings; this will save the settings and restart the management network.

- 11. If you want to make sure that the configuration is correct, from the **System Customization** screen you can perform the test management network operation. To proceed with the test, select **Test Management Network** and press **Enter**.
- 12. The ESXi host will try to ping the DNS servers and the default gateway and resolve the configured host name:
# Appendix A (cont'd)

| Test Management Networ                                                                                      | `k                 |                    |
|----------------------------------------------------------------------------------------------------|--------------------|--------------------|
| By default, this test will attempt to ping your default gateway and DNS servers, and resolve your hostname. |                    |                    |
| Ping Address #0:                                                                                            | [ 192.168.19.2     | 1                  |
| Ping Address #1:<br>Ping Address #2:                                                                        | [ 192.168.19.5_    | L                  |
| Resolve Hostname                                                                                            | [ ESXi1.test.local | i                  |
| <up down=""> Select</up>                                                                                    | <b>(Enter)</b> OK  | <esc> Cancel</esc> |

ESXI Test Management Network

13. Press **Enter** to proceed with the testing, and the test will show the status as **OK** or **Failed**. If you notice any failure, make sure that you have configured the correct settings.

# Appendix **B**

#### Static IP Assignment Arista NetVisor UNUM Management (eth0) Interface

1. Login - If desired to set a static IP for Arista NetVisor UNUM, log into the VM via the console with the credentials vcf/changeme.

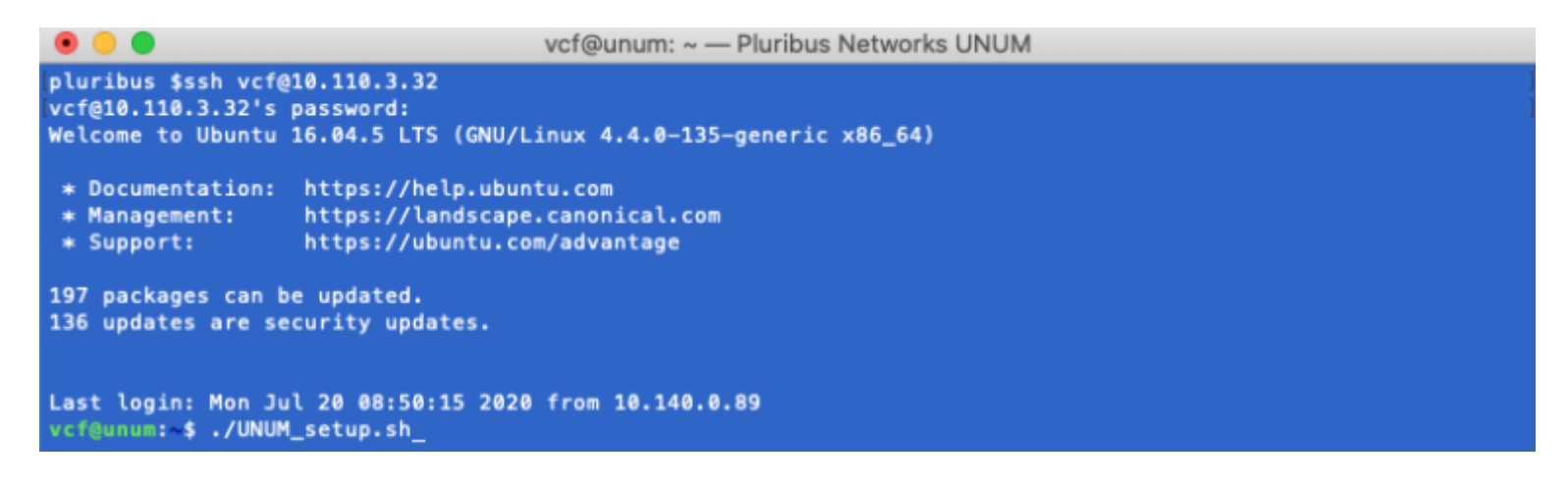

UNUM Console Login Screen

#### 2. Run./UNUM\_setup.sh:

vcf@unum: ~ - Pluribus Networks UNUM UNUM: Installation Setup Version: 6.2.0-SNAPSHOT-8198 Template Version: ubuntu-16.04-p5-st Machine ID: E4C272AF-7852EB26-08FE6F99-C8685EEE 0: Exit 1: Configure UNUM IP 2: Configure date/time 3: Start UNUM 4: Stop UNUM 5: Upgrade UNUM 6: Tech Support 7: Status Check 8: Advanced Settings 9: Configure SNMP community String 10: Execute Custom Ansible Playbook (0-10):

Run UNUM\_setup.sh Script

#### **Configure UNUM IP**

You may now configure the **Host IP** by selecting **Option 1**. Follow the on-screen instructions for entering the **Host IP** address.

Note: Before you can configure or edit UNUM IP Addresses, you must first stop UNUM using Option 4.

| • •                                                                                                    | vcf@unum: ~ — Pluribus Networks UNUM |
|----------------------------------------------------------------------------------------------------|--------------------------------------|
| UNUM: Installation Setup<br>Version: 6.2.0-SNAPSHOT-8198<br>Template Version: ubuntu-16.04-p5-st<br>Machine ID: E4C272AF-7852EB26-08FE6F9                                                                                                    | 99–C8685EEE                          |
| 0: Exit<br>1: Configure UNUM IP<br>2: Configure date/time<br>3: Start UNUM<br>4: Stop UNUM<br>5: Upgrade UNUM<br>6: Tech Support<br>7: Status Check<br>8: Advanced Settings<br>9: Configure SNMP community String<br>10: Execute Custom Ansible Playbook |                                      |
| (0-10):4_                                                                                                    |                                      |

#### UNUM Options Menu - Stop UNUM

| • •                                                                                                    | vcf@unum: ~ — Pluribus Networks UNUM |
|----------------------------------------------------------------------------------------------------|--------------------------------------|
| UNUM: Installation Setup<br>Version: 6.2.0-SNAPSHOT-8198<br>Template Version: ubuntu-16.04-p5-st<br>Machine ID: E4C272AF-7852EB26-08FE6F9                                                                                                    | 99-C8685EEE                          |
| 0: Exit<br>1: Configure UNUM IP<br>2: Configure date/time<br>3: Start UNUM<br>4: Stop UNUM<br>5: Upgrade UNUM<br>6: Tech Support<br>7: Status Check<br>8: Advanced Settings<br>9: Configure SNMP community String<br>10: Execute Custom Ansible Playbook |                                      |
| (0-10):1_                                                                                                    |                                      |

UNUM Options Menu - Configure IP

#### **Configure UNUM IP (cont'd)**

vcf@unum: ~ — Pluribus Networks UNUM
UNUM: Configure UNUM IP Menu
Main Menu
Change interface IP
Configure docker0 IP
Configure vcfnet network
(0-3):\_

UNUM Configure UNUM IP Menu

### Configure UNUM IP (cont'd)

• • • vcf@unum: ~ - Pluribus Networks UNUM UNUM: Configure UNUM IP Menu 0: Main Menu 1: Change interface IP 2: Configure docker0 IP 3: Configure vcfnet network (0-3):1Configure Host IP Address: This step is needed the first time that the UNUM OVA has been installed. WARNING: If UNUM is currently running in a clustered environment, the IP change can disrupt service and any remote node including Elasticsearch and PCAP agent may need to be re-provisioned. UNUM must be restarted after changing the IP address. (Note: Unless you are on the server console, your current connection will be lost. You will need to re-connect using the new IP address.) Continue? ([Y]es or [N]o) [Yes]: Y Enter interface [eth0]: Enter ip address [10.110.3.32]: 10.110.3.32 Enter network mask [255.255.252.0]: 255.255.252.0 Enter gateway []: 10.110.0.1 Enter domain search list []: pluribusnetworks.com Enter DNS name servers separated by space []: 10.20.4.1\_

UNUM - Configure Host IP

| <b>Note:</b> Please review the following usage information regarding the Ethernet adapters used by UNUM: |                                                                                                    |  |
|----------------------------------------------------------------------------------------------------|----------------------------------------------------------------------------------------------------|--|
| EthO:<br>Eth1:                                                                                           | used for management, GUI (user interaction) and data collection via Netvisor REST. This interface uses DHCP by default.<br>used for internal system communication as clustered UNUM VM instances <b>REQUIRE</b> a range of IP address settings for <b>Eth1</b> before normal operations begin. |  |
|                                                                                                    | Eth1 is set to IP address 172.16.250.150/24 by default.                                                                                                    |  |
|                                                                                                    | <b>WARNING!</b> If you change the IP addresses of <b>Eth1</b> in a cluster configuration, you disrupt normal operations. Please contact <b>Technical Support</b> if you need or want to change the <b>Eth1</b> address in a cluster configuration.                                             |  |
| Eth2:                                                                                                    | <optional> used to connect a Seed Switch or Fabric via an inband connection.</optional>                                                                                                    |  |
| UNUM Ethernet Adapters Usage Table                                                                       |                                                                                                    |  |

# Appendix B (cont'd)

## **Configure Docker0 IP**

UNUM uses a default docker IP address of 172.17.251.1/24 for internal communication.

Warning: In the majority of deployments, there is no need to change this address.

However, if you use the default range as the UNUM management network there could be network conflicts within your network. Therefore, you have the ability to modify the **docker0** interface **IP** address using **Option 2** - **Configure docker0 IP**.

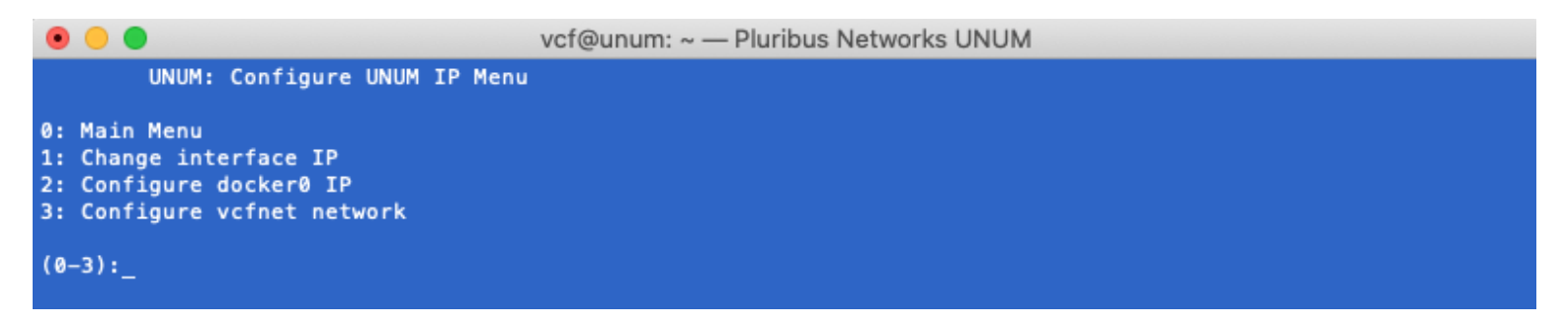

UNUM - Configure Docker0 & VCFnet Bridge IP

Select Option 2 - Configure docker0 IP.

Enter the desired **IP** address range and mask. (Shown below as example only.)

Enter the sudo password.

UNUM updates the **docker0 IP** address, stopping and restarting services.

|                                                                                                    | vcf@unum: ~ — Pluribus Networks UNUM                                                                                                    |
|----------------------------------------------------------------------------------------------------|----------------------------------------------------------------------------------------------------|
| UNUM: Configure UNUM IP Menu                                                                                                    |                                                                                                    |
| 0: Main Menu<br>1: Change interface IP<br>2: Configure docker0 IP<br>3: Configure vcfnet network                                                                                                    |                                                                                                    |
| (0-3):2                                                                                                    |                                                                                                    |
| Enter desired docker0 IP/mask []: 192<br>[sudo] password for vcf:<br>Updating docker interface ip<br>2020-01-20 13:53:15 Stopping UNUM 5.2<br>2020-01-20 13:53:16 Stopping vcf-elas<br>2020-01-20 13:53:19 Stopping vcf-coll<br>2020-01-20 13:53:21 Stopping vcf-mgr<br>2020-01-20 13:53:52 Stopping skedler<br>2020-01-20 13:53:54 Stopping vcf-cent<br>2020-01-20 13:53:59 Stopping vcf-dhcp<br>2020-01-20 13:53:59 Starting UNUM 5.2<br>2020-01-20 13:53:59 Starting vcf-elas<br>2020-01-20 13:53:59 Starting vcf-elas<br>2020-01-20 13:54:00 Starting vcf-cent<br>2020-01-20 13:54:00 Starting vcf-mgr<br>2020-01-20 13:54:02 Starting skedler<br>2020-01-20 13:54:03 Starting vcf-cent<br>2020-01-20 13:54:03 Starting vcf-cent<br>2020-01-20 13:54:04 Starting vcf-dhcp<br>2020-01-20 13:54:05 Services have bee<br>2020-01-20 13:54:05 Services have bee<br>Press any key to continue | 2.17.241.1/24<br>2.0-SNAPSHOT<br>stic<br>lector<br><br>ter<br>p<br>en successfully stopped.<br>2.0-SNAPSHOT<br>stic<br>lector<br><br>ter<br>p<br>en successfully started. |
| Press any key to continue                                                                                                    |                                                                                                    |
|                                                                                                    |                                                                                                    |

UNUM - Configure Docker0 IP

Press any key to continue.

If required, view the new docker0 IP address using ifconfig from a command prompt.

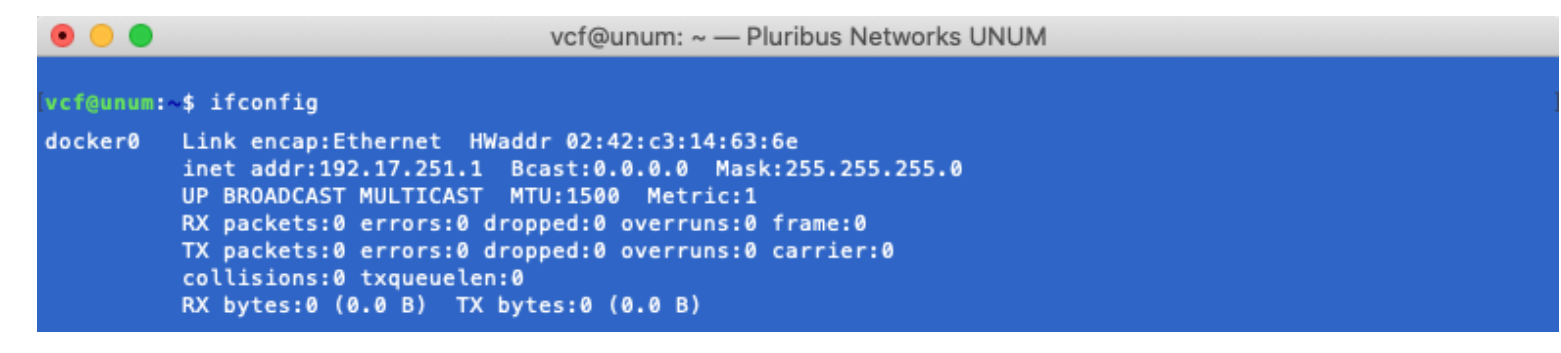

UNUM - New Docker0 IP Address

**Note:** The **docker0 IP** address has to be a specific host IP address and mask.

# Appendix B (cont'd)

### **Configure VCFnet Network**

UNUM uses a default VCFnet IP address of 172.18.251.1/24 for internal communication.

However, if you use the default range as the UNUM management network there could be network conflicts within your network.

Therefore, you have the ability to modify the **VCFnet** interface **IP** address using **Option 3** - **Configure vcfnet network**.

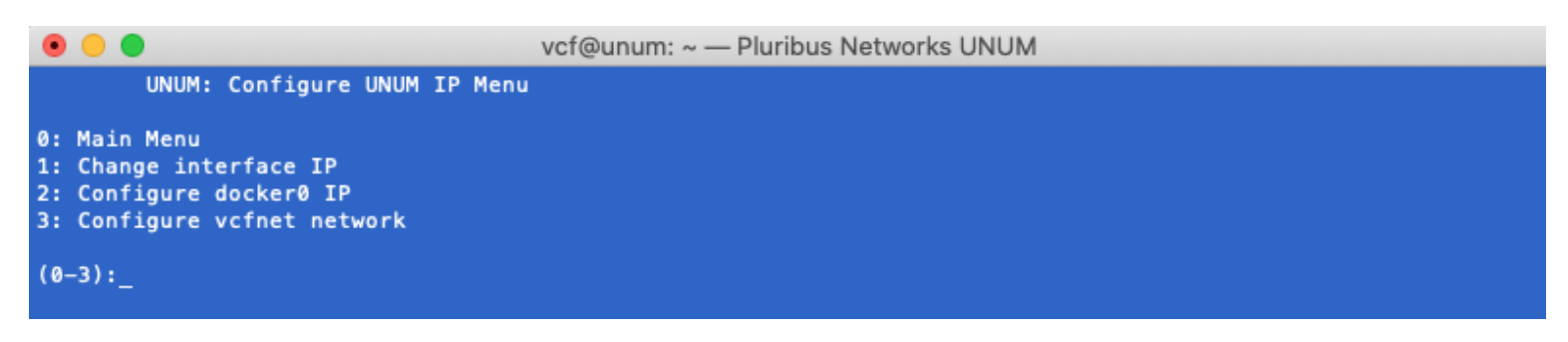

UNUM - Configure VCFnet Network IP

Select Option 3 - Configure vcfnet Network.

Enter the desired IP address range and mask. (Shown below as example only.)

Enter the sudo password.

UNUM updates the **vcfnet IP** address, stopping and restarting services.

|                                                                                                    | vcf@unum: ~ — Pluribus Networks UNUM                                                                                            |
|----------------------------------------------------------------------------------------------------|----------------------------------------------------------------------------------------------------|
| UNUM: Configure UNUM IP Menu                                                                                                    |                                                                                                    |
| 0: Main Menu<br>1: Change interface IP<br>2: Configure docker0 IP<br>3: Configure vcfnet network                                                                                                    |                                                                                                    |
| (0-3):3                                                                                                    |                                                                                                    |
| Enter desired vcfnet subnet/mask []:<br>2020-01-20 14:08:20 Stopping UNUM 5.2<br>2020-01-20 14:08:22 Stopping vcf-ela<br>2020-01-20 14:08:55 Stopping vcf-col<br>2020-01-20 14:09:06 Stopping vcf-mgr<br>2020-01-20 14:09:08 Stopping skedler<br>2020-01-20 14:09:10 Stopping vcf-cen<br>2020-01-20 14:09:15 Stopping vcf-dhc<br>2020-01-20 14:09:16 Starting UNUM 5.2<br>2020-01-20 14:09:16 Starting vcf-ela<br>2020-01-20 14:09:16 Starting vcf-ela<br>2020-01-20 14:09:17 Starting vcf-col<br>2020-01-20 14:09:18 Starting vcf-mgr<br>2020-01-20 14:09:19 Starting skedler | 192.18.251.1/24<br>2.0-SNAPSHOT<br>stic<br>lector<br><br>ter<br>p<br>en successfully stopped.<br>2.0-SNAPSHOT<br>stic<br>lector |
| 2020-01-20 14:09:20 Starting vcf-cen<br>2020-01-20 14:09:21 Starting vcf-dhc<br>2020-01-20 14:09:22 Services have be<br>Press any key to continue                                                                                                    | ter<br>p<br>en successfully started.                                                                                            |

UNUM - Configure VCFnet Network IP

Press any key to continue.

If required, view the new vcfnet IP address using ifconfig from a command prompt.

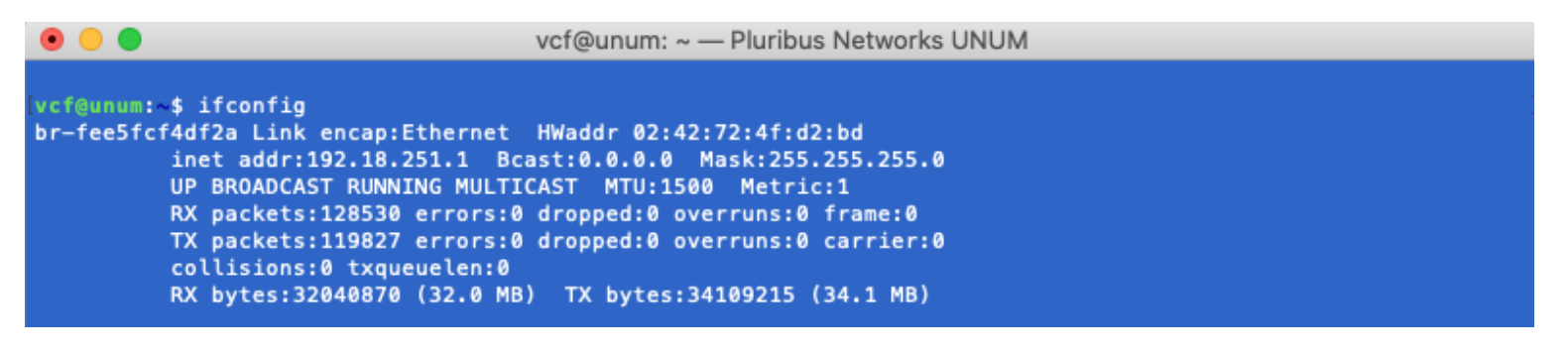

UNUM - New vcfnet IP Address

Note: The vcfnet IP address has to be a specific network IP address and mask.

If no further configuration changes are required, use **Option 3** to restart UNUM.